# Les Aventuriers du Bout du Monde

La revue des clubs Microcam

Rampe de Lancement numéro 147 – 3/08/2019

# À la découverte de Microsoft OneDrive sur iPad.

*Version 10.76 sous iOS 12.* 

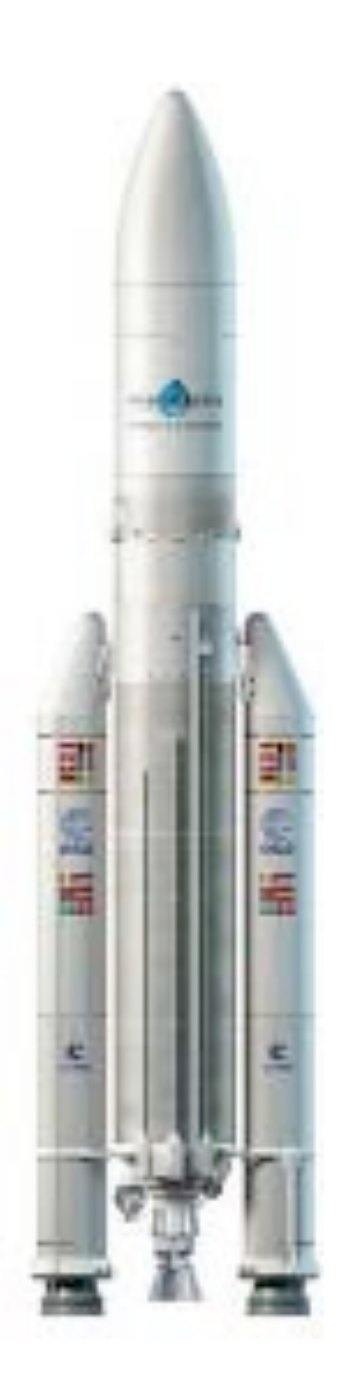

# Les ABM

#### Les Aventuriers du Bout du Monde

Le journal des clubs Microcam Clubs de micro-informatique du Crédit Agricole, Association loi 1901. © Copyright *Les ABM* Dépôt légal 641 Rennes ISSN 0295-938

#### Microcam06

Microcam

## Directeur de la publication :

Yves Roger Cornil

#### Numéro réalisé par :

Yves Roger Cornil

#### Logiciels et matériels utilisés :

Microsoft Office 365 pour Mac, Microsoft Office 365 pour iPad, OneDrive, iCloud Drive, Pages 4.1 pour Mac pour la version ePub, iOS 12.0 et + iPad Pro 12,9, iPad 6, Graphic Converter 11, Quick Time Player, Parallels Desktop 14, Windows 10.

Les logiciels cités sont des marques déposées de leurs éditeurs respectifs.

<u>Site Internet :</u> http://www.cornil.com/ *Cette Rampe de Lancement est dédiée à OneDrive, le nuage de Microsoft.* 

Bonne lecture

Yves Roger Cornil

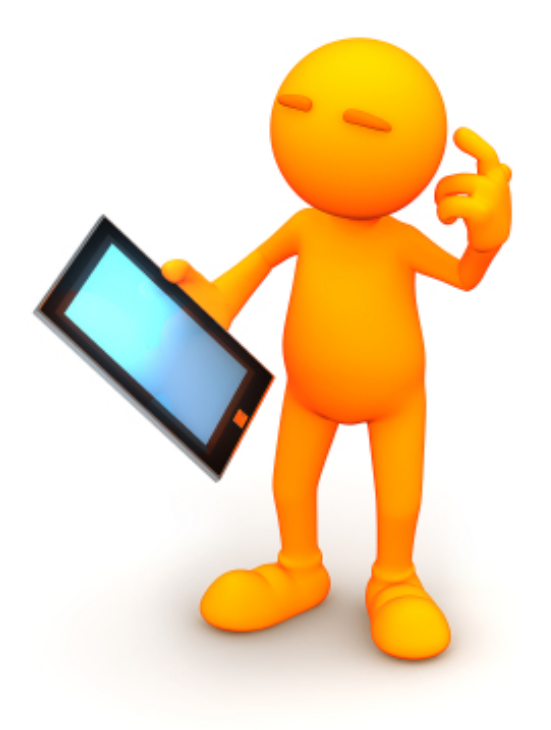

# Microsoft OneDrive pour iPad.

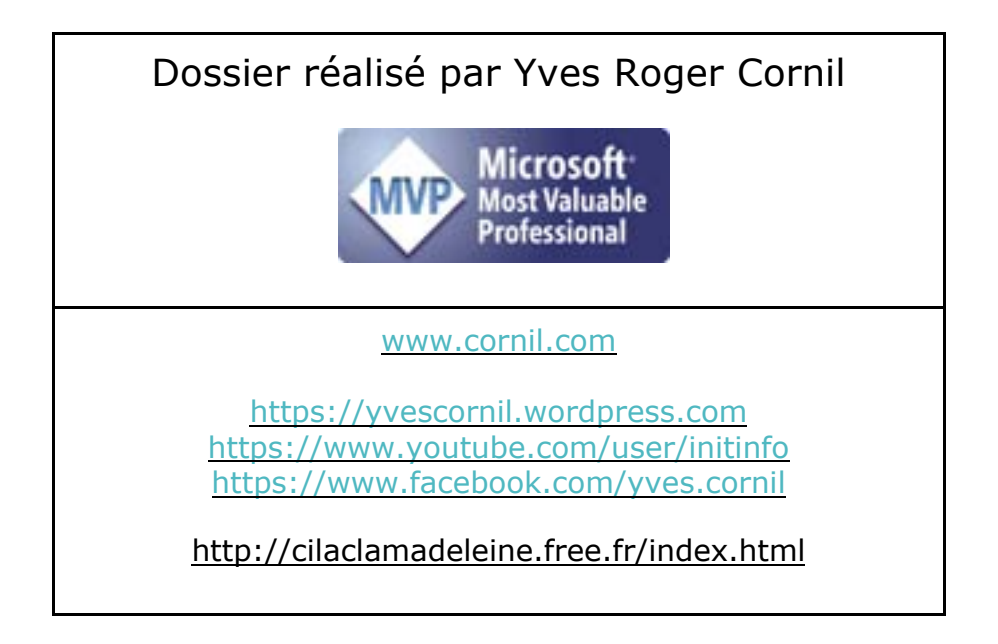

# Table des matières.

| Avertissement.                                                                | 6              |
|-------------------------------------------------------------------------------|----------------|
| À propos des Rampes de Lancement                                              | 6              |
| Plus sur Microsoft Office                                                     | 7              |
| Mes publications sur Microsoft Office                                         | 7              |
| Microsoft Office pour iOS                                                     | 7              |
| Microsoft Office pour Mac                                                     | 8              |
| Microsoft Office (pour Windows).                                              | 8              |
| Sites Internet                                                                | 9              |
| Nuage, vous avez dit nuage ?                                                  |                |
| Nuage, en anglais cloud.                                                      | 10             |
| Quelques nuages informatiques                                                 | 10             |
| OneDrive c'est le nuage de Microsoft                                          | 10             |
| Utilisation de OneDrive sans inscription préalable.                           |                |
| Accès à un de mes espaces OneDrive depuis Safari sur iPad                     | 11             |
| Inscription au service OneDrive                                               |                |
| Inscription pour créer le compte OneDrive depuis Safari sur iPad              | 15             |
| Utilisation de l'application OneDrive sur l'iPad.                             | 19             |
| Choix de l'affichage                                                          | 20             |
| Outils de OneDrive                                                            | 21             |
| Créer un dossier.                                                             | 21             |
| Ajouter des photos dans un dossier                                            | 22             |
| Partager un dossier avec une permission de modifier l'élément                 | 24             |
| Partager un dossier uniquement en consultation.                               | 25             |
| Coller le lien dans votre application de messagerie favorite                  | 25             |
| Si vous aviez un abonnement Premium vous pourriez limiter la durée de vali    | dité du        |
| lien du partage                                                               | 26             |
| Réception d'un message sur l'iPad informant du partage d'un dossier           | 27             |
| Affichage du dossier partagé sur l'iPad via Safari                            | 27             |
| Informations sur une photo depuis Safari.                                     |                |
| Afficher un diaporama du dossier partagé sur l'iPad depuis Safari             |                |
| Creer un album photos depuis un dossier à partir de l'application OneDrive si | ur IPad.<br>20 |
| Affichaae des albums                                                          | 30<br>مە       |
| Partager un album photos                                                      |                |
| Tri des dossiers et fichiers depuis l'application OneDrive                    |                |
| Supprimer un dossier depuis l'application OneDrive.                           |                |

4

| Renommer un dossier sur l'iPad.                                                                                                    | 34              |
|----------------------------------------------------------------------------------------------------|-----------------|
| Rendre disponible un fichier ou un dossier hors connexion.                                                                                                    | <b>35</b><br>35 |
| Acceder dux fichiers nors connexion.<br>Rendre disponible un dossier hors connexion.<br>Supprimer l'accès en mode hors connexion.                                                                              | 35<br>36<br>37  |
| Utilisez une version gratuite de Microsoft Office pour iPad grâce à votre                                                                                                    | 38              |
| Achat et installation d'une application Microsoft Office sur l'iPad<br>Premier lancement de PowerPoint et connexion à votre OneDrive<br>Comment reconnaître une version gratuite ou complète d'une application | 38<br>39        |
| Microsoft Office ?                                                                                                    | 41<br>42        |
| Ouvrir dans une autre application.                                                                                                    | 42              |
| Si vous habitez dans la Metropole Lilloise (MEL)                                                                                                    | 44              |

## Avertissement.

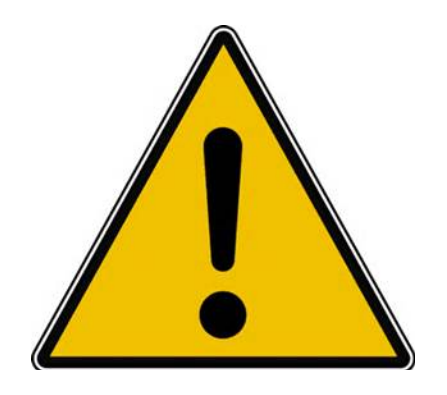

*Les informations contenues dans ce document sont fournies sans garantie d'aucune sorte, explicite ou implicite.* 

*Le lecteur assume le risque de l'utilisation des informations données.* 

## À propos des Rampes de Lancement.

Les publications nommées « Rampe de Lancement » sont des documents qui ont pour objet l'initiation à l'utilisation de logiciels à destination du Grand Public.

Les Rampes de Lancement sont gratuites, mais protégées par copyright et sont disponibles, généralement en format PDF ou en format ePub ou en format iBooks Author via Apple Books (sous le nom de Yves Roger Cornil ou Yves Cornil).

http://www.cornil.com/abm.htm

# **Plus sur Microsoft Office.**

## Mes publications sur Microsoft Office.

## **Microsoft Office pour iOS.**

#### Microsoft Word pour iPad version 2.27 ou +

o <u>http://www.cornil.com/abm/rampe145.pdf</u>

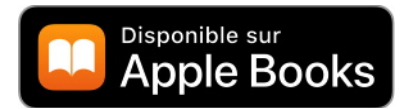

#### Microsoft PowerPoint pour iPad version 2.27 ou +

http://www.cornil.com/abm/rampe146.pdf

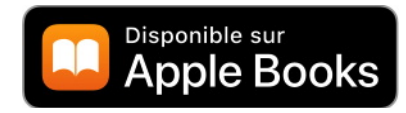

### Microsoft Excel pour iPad version 2.23

http://www.cornil.com/abm/rampe140.pdf

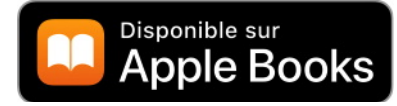

Microsoft PowerPoint pour iPad version 2.3 <u>http://www.cornil.com/abm/rampe126.pdf</u> Microsoft PowerPoint pour iPhone version 1.22 <u>http://www.cornil.com/abm/rampe110.pdf</u> Microsoft Word pour iPad version 2.1 <u>http://www.cornil.com/abm/rampe120.pdf</u> Microsoft Excel pour iPad version 2.2 : <u>http://www.cornil.com/abm/rampe125.pdf</u> Microsoft Excel pour iPad version 1.1 : <u>http://www.cornil.com/abm/rampe80.pdf</u> Microsoft Excel On Line pour iPad : <u>http://www.cornil.com/abm/rampe77.pdf</u>

### **Microsoft Office pour Mac.**

#### Microsoft Word 2016 pour Mac :

Livre 1 : http://www.cornil.com/abm/rampe90.pdf Livre 2 : http://www.cornil.com/abm/rampe92.pdf Livre 3 : travail collaboratif. http://www.cornil.com/abm/rampe93.pdf

Livre 4 : le publipostage. http://www.cornil.com/abm/rampe105.pdf

#### Microsoft Word 2011 :

Maxi rampe : http://www.cornil.com/abm/rampe106.pdf

#### **Microsoft PowerPoint 2011 :**

Maxi Rampe : http://www.cornil.com/abm/rampe108.pdf

#### Microsoft Word 2008 :

Livre 1 : http://www.cornil.com/abm/rampe19.pdf Livre 2 : http://www.cornil.com/abm/rampe20.pdf

#### **Microsoft PowerPoint 2008 :**

http://www.cornil.com/abm/rampe27.pdf

# OneDrive sur mac OS Sierra, iOS 10, Windows 10.

http://www.cornil.com/abm/rampe113.pdf

### Microsoft Office (pour Windows).

#### Microsoft Word 2010 :

Livre 1 : http://www.cornil.com/abm/rampe35.pdf Livre 2 : http://www.cornil.com/abm/rampe36.pdf

#### Microsoft PowerPoint 2010 :

Livre 1 : <a href="http://www.cornil.com/abm/rampe34.pdf">http://www.cornil.com/abm/rampe34.pdf</a> Livre 2 : http://www.cornil.com/abm/rampe34.2.pdf

# Sites Internet.

Rampes de Lancement : <u>http://www.cornil.com/abm.htm</u>

Word pour iPad : <u>http://www.cornil.com/word-ipad/</u> Excel pour iPad : <u>http://www.cornil.com/excel-ipad/</u>

Word 2016 pour Mac : <u>http://www.cornil.com/Word2016/</u> Word 2011 : <u>http://www.cornil.com/Word2011/</u>

Word 2010 http://www.cornil.com/word2010/Bienvenue.html

iPad et iPhone sous iOS 13 : <u>http://www.cornil.com/ios13/Bienvenue.html</u> iPad et iPhone sous iOS 12 : <u>http://www.cornil.com/ios12/Bienvenue.html</u> iPad et iPhone sous iOS 11 : <u>http://www.cornil.com/ios11/Bienvenue.html</u> iPad et iPhone sous iOS 10 : <u>http://www.cornil.com/ios10/Bienvenue.html</u> iPad et iPhone sous iOS 9 : <u>http://www.cornil.com/ios9/Bienvenue.html</u> iPad sous iOS 8 : <u>http://www.cornil.com/ios8/Bienvenue.html</u> iPad sous iOS 7 : <u>http://www.cornil.com/iPad7/Bienvenue.html</u>

OneDrive <a href="http://www.cornil.com/onedrive/">http://www.cornil.com/onedrive/</a>

**Initiation à l'informatique** (Office Mac, Office pour Windows, Parallels Desktop, Windows 7, 8, 10, Surface RT, etc.)

http://www.cornil.com/informatique/

## Nuage, vous avez dit nuage ?

# Stockage sur Internet.

L'utilisation de l'informatique est de plus en plus orientée sur :

- Le partage ;
- La collaboration ;
- Les réseaux sociaux ;
- La mobilité ;
- Avec un stockage de plus en plus sur Internet via les « nuages ». Une connexion rapide et fiable est nécessaire.

## Nuage, en anglais cloud.

Cloud (nuage en français) c'est la possibilité de stocker et de partager des données dans un espace disque virtuel sur Internet.

### Quelques nuages informatiques.

- iCloud et iCloud Drive : Apple ;
- OneDrive (précédemment SkyDrive) : Microsoft ;
- Google Drive : Google ;
- Dropbox ;
- Box ;
- etc.

## OneDrive c'est le nuage de Microsoft.

OneDrive permet le stockage et partage de données :

- Documents Microsoft Office, Photos, musiques, documents PDF, vidéos en différents formats...
- Utilisation gratuite des applications Microsoft Office, depuis un navigateur Internet ou depuis un appareil iOS < 10,1 pouces.
- Synchronisation automatique de certains dossiers entre plusieurs appareils.
- Travail collaboratif avec les applications Microsoft Office.
- Fonctionne sur Mac, iPad, iPhone, iPod touch, PC, appareils Androïd (non testé).
- 5 Go gratuits ; 1 To avec l'offre Office 365.

L'utilisation de OneDrive nécessite l'inscription préalable au service avec un identifiant, une adresse de messagerie active et un mot de passe.

L'inscription se fait à partir d'un navigateur depuis un Mac, un PC ou un appareil iOS.

L'accès à votre OneDrive se fait depuis un navigateur et/ou une application OneDrive sous les systèmes d'exploitation OS X, iOS, Windows, sous Androïd (non utilisé pour ce document).

# Utilisation de OneDrive sans inscription préalable.

Dans mon site Internet (<u>www.cornil.com</u>) je publie des informations techniques, surtout orientées vers les environnements macOS X (le système d'exploitation des ordinateurs Macintosh), iOS (le système d'exploitation des iPad, iPhone et iPod touch jusqu'à iOS 12) et iPadOS (le système d'exploitation des iPad à partir d'iPadOS 13<sup>1</sup>).

- On y trouvera notamment des liens vers des sites internet dédiés à Microsoft Office, à iWork, Facebook, ainsi que les présentations que je fais au Cilac (club informatique autour des technologies Apple) qui sont partagés dans un espace OneDrive.
- Avant d'entrer dans l'utilisation détaillée de OneDrive je vous propose un petit détour vers mon site Internet.

## Accès à un de mes espaces OneDrive depuis Safari sur iPad

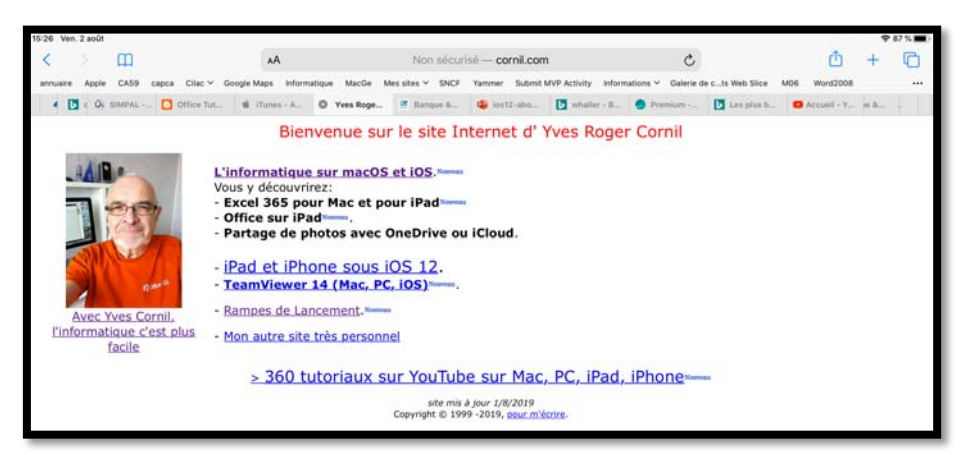

Connexion sur le site Internet <u>www.cornil.com</u>, puis on suit un lien vers une page informatique qui comprend de nombreux liens, dont un lien vers un de mes espaces OneDrive <u>http://ldrv.ms/1JhIQXT</u>

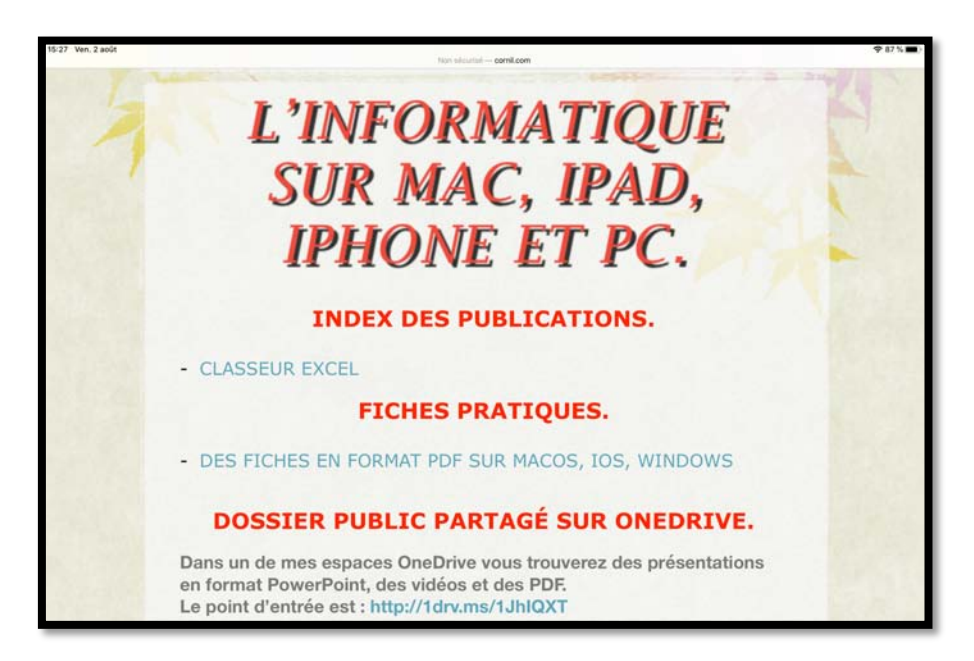

<sup>1</sup> Attendre l'automne 2019.

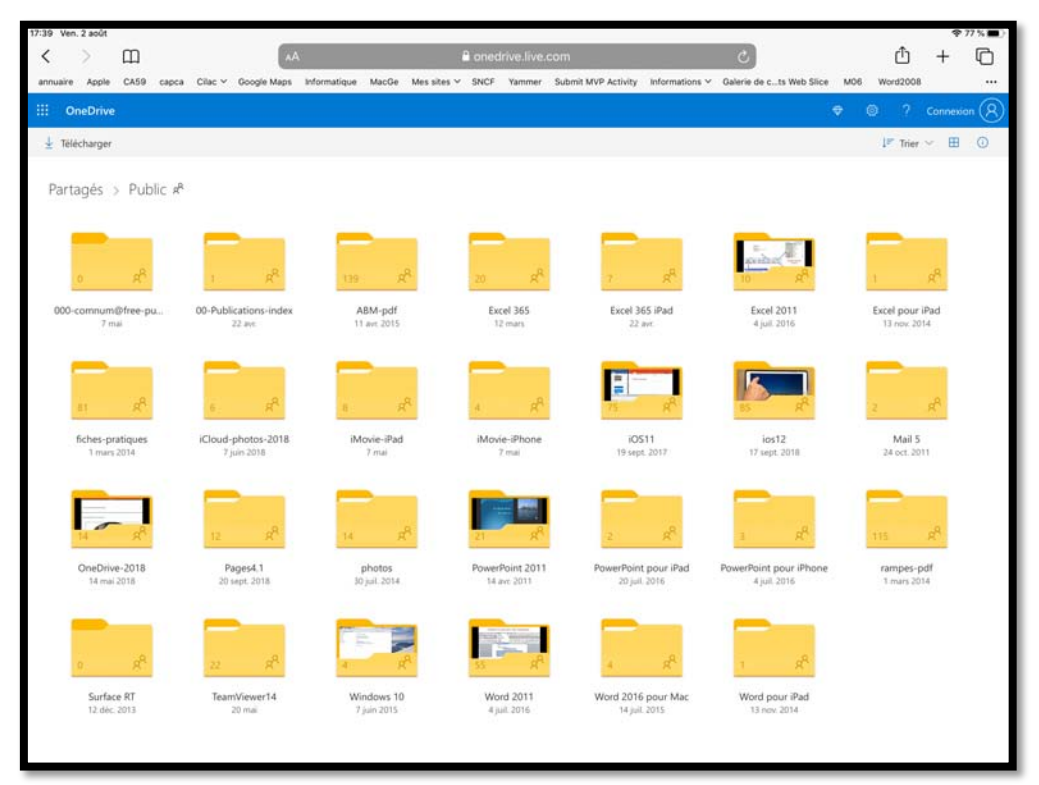

Vue du dossier Public de <u>http://1drv.ms/1JhIQXT</u>.

| 17:40 Ver | n. 2 août                                                                    |                 |       |            | 1.00                                                                 |              |                                                                                                    |              |                                                                                                    |                        |              |                                   |                                                                                                    |                                                                                                    |                                                                                                    |       | -                                   | Ŷ                     | 77 %    |
|-----------|------------------------------------------------------------------------------|-----------------|-------|------------|----------------------------------------------------------------------|--------------|----------------------------------------------------------------------------------------------------|--------------|----------------------------------------------------------------------------------------------------|------------------------|--------------|-----------------------------------|----------------------------------------------------------------------------------------------------|----------------------------------------------------------------------------------------------------|----------------------------------------------------------------------------------------------------|-------|-------------------------------------|-----------------------|---------|
| <         | >                                                                            | Ш               |       |            | AA                                                                   |              |                                                                                                    |              | e oned                                                                                                    |                        |              |                                   |                                                                                                    | C                                                                                                    |                                                                                                    |       | Û                                   | +                     | G       |
| annuaire  | Apple                                                                        | CA59            | capca | Cilac ~    | Google Maps                                                          | Informatique | MacGe                                                                                                    | Mes sites \  | SNCF                                                                                                    | Yammer                 | Submit MVP A | etivity Inf                       | ormations 🗸                                                                                                    | Galerie de d                                                                                                    | ts Web Slice                                                                                                    | M06   | Word2008                            |                       |         |
| :::: c    | IneDrive                                                                     |                 |       |            |                                                                      |              |                                                                                                    |              |                                                                                                    |                        |              |                                   |                                                                                                    |                                                                                                    |                                                                                                    | •     | € €                                 | Connexi               | ion (R) |
| ± 168     | lécharger                                                                    |                 |       |            |                                                                      |              |                                                                                                    |              |                                                                                                    |                        |              |                                   |                                                                                                    |                                                                                                    |                                                                                                    |       | 1≓ Trier                            | <ul> <li>■</li> </ul> | 0       |
| Part      | tagés o                                                                      | > Pub           | lic > | ios12      | ŕ                                                                    |              |                                                                                                    |              |                                                                                                    |                        |              |                                   |                                                                                                    |                                                                                                    |                                                                                                    |       |                                     |                       |         |
|           | 39<br>vidéor<br>17 sept.                                                     | 8-pp<br>2018    |       |            |                                                                      |              |                                                                                                    |              |                                                                                                    |                        |              |                                   |                                                                                                    |                                                                                                    |                                                                                                    |       |                                     |                       |         |
| acha      | at-office36                                                                  | 5-conur<br>mars | n     | captures   | en el tarreation<br>nee Canto<br>en otra<br>-mac-ios.pptx<br>12 mars | ios12-abc    | annement<br>a <sup>1</sup> 22 avr.                                                                                                    | s-ios        | satura da<br>arragan<br>arragan<br>arra | nements-ic             | s ios12-     | abonneme<br>x <sup>2</sup> 22 avr | nts-ipa                                                                                                    | ios12-abonr<br>ios12-abonr                                                                                                    | Antone du Cope<br>Commission<br>official and du Cope<br>official and du Cope<br>offi                            | ios12 | -achats-app<br># 22 avr             | os-ipad               |         |
| ios1      | Anatu et rese<br>septietary<br>de control<br>2-achats-4<br>j <sup>2</sup> 22 | apps-ipa        | ad i  | ios12-achi | tts-apps-ipho.                                                       | ios12-ach    | A Des Cont<br>of Sea Cont<br>of Sea | ipho ic      | os12-appa                                                                                                    | reil-photos<br>22 avr. | p_ #         | os12-base1                        | pdf                                                                                                    | ios12-b                                                                                                    | ase1.pptx                                                                                                    |       | ios12-base2<br>a <sup>R</sup> 22 au | 2.pdf                 |         |
|           | ios12-bas                                                                    | se2.pptx        |       | ios12      | -gestes.pdf                                                          | ios12        | -gestes.pg                                                                                                    | ium<br>ptx i | os12-iclou                                                                                                    | ddrive-ios.<br>22 pm   | pdf ios12-   | iclouddrive<br>if 22 art          | in the second second seco | Chine and<br>Chine and<br>Chine and Chine<br>Chine and Chine<br>Chine<br>Chine and Chine<br>Chine<br>Chine and Chine<br>Chine<br>Chin | Annual A contraction<br>of the large state<br>of the large state<br>of the larg | ios   | 2-imovie-ip<br>d <sup>2</sup> 22 ev | ad.pptx               |         |

Le dossier iOS12 contient des présentations PowerPoint, des PDF et des vidéos.

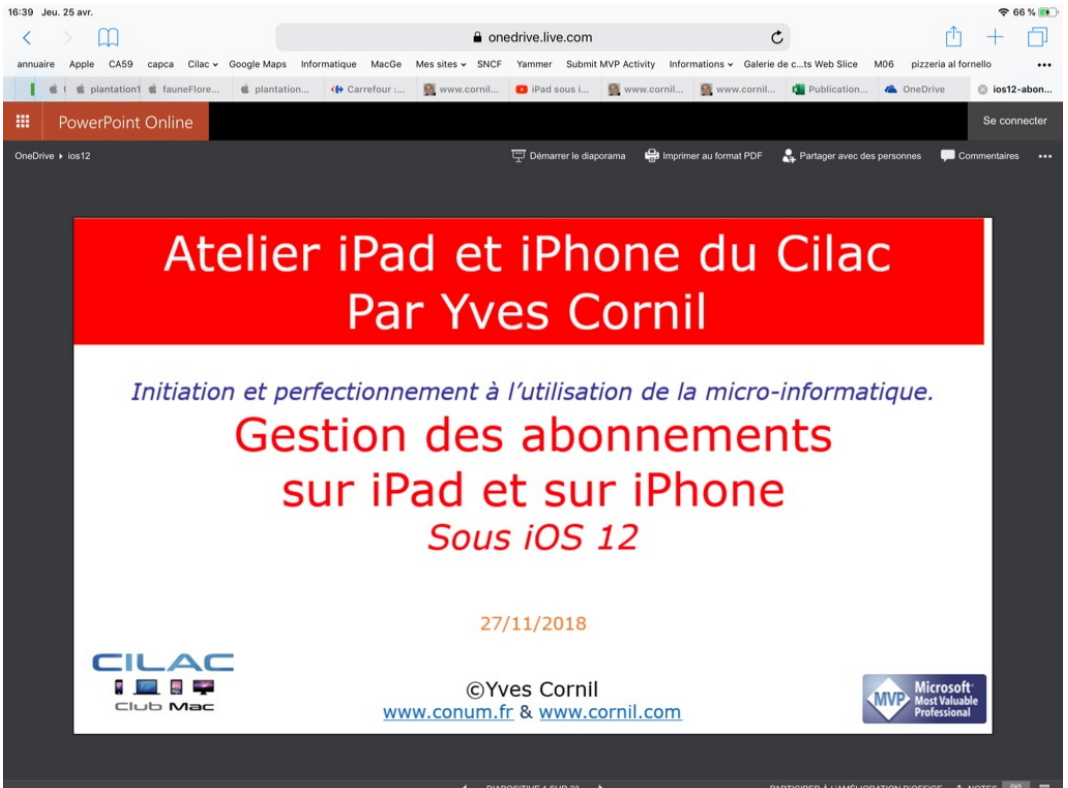

Si vous touchez une présentation PowerPoint cela provoquera le lancement de PowerPoint Online ; vous pourrez dérouler la présentation, à votre vitesse en balayant l'écran de droite à gauche.

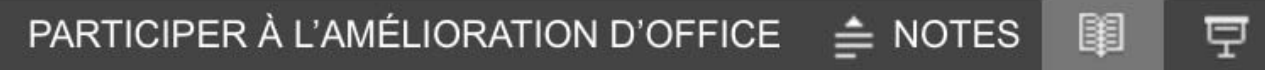

En touchant Notes vous pourrez afficher les notes de la présentation.

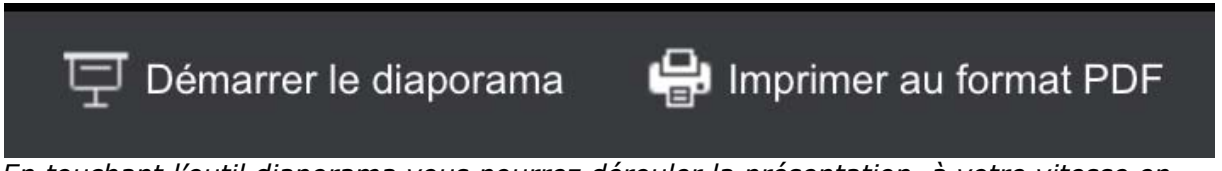

En touchant l'outil diaporama vous pourrez dérouler la présentation, à votre vitesse en balayant l'écran de droite à gauche et revenir en arrière en balayant l'écran de l'iPad de gauche à droite ; vous avez aussi la possibilité d'imprimer les diapositives en format PDF

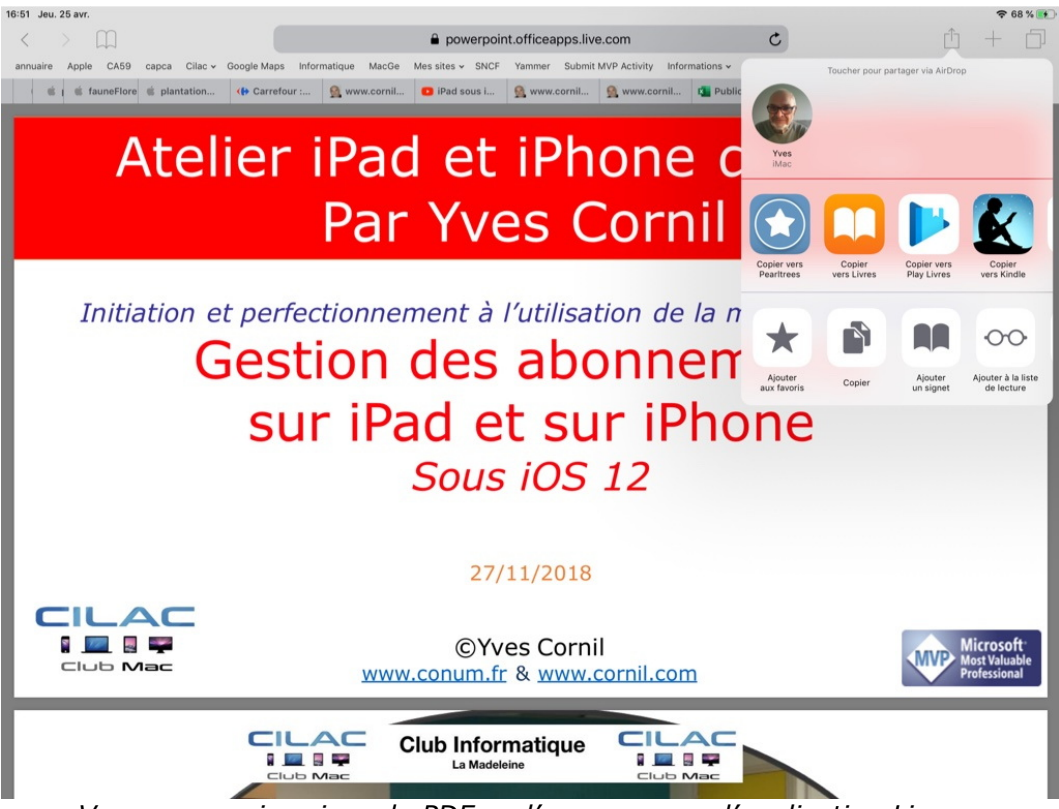

Vous pouvez imprimer le PDF ou l'envoyer vers l'application Livres.

# Inscription au service OneDrive.

Au fil des années j'ai testé les inscriptions aux différentes versions depuis un Mac ; dans le cadre de mes activités au sein du Cilac j'ai ouvert un nouveau compte depuis un iPad Pro sous iOS 12.

L'interface d'inscription sur un autre appareil sera semblable, sur un appareil iOS on touchera l'écran, sur un Mac ou un PC (non tactile) on cliquera (pour les puristes).

## Inscription pour créer le compte OneDrive depuis Safari sur iPad.

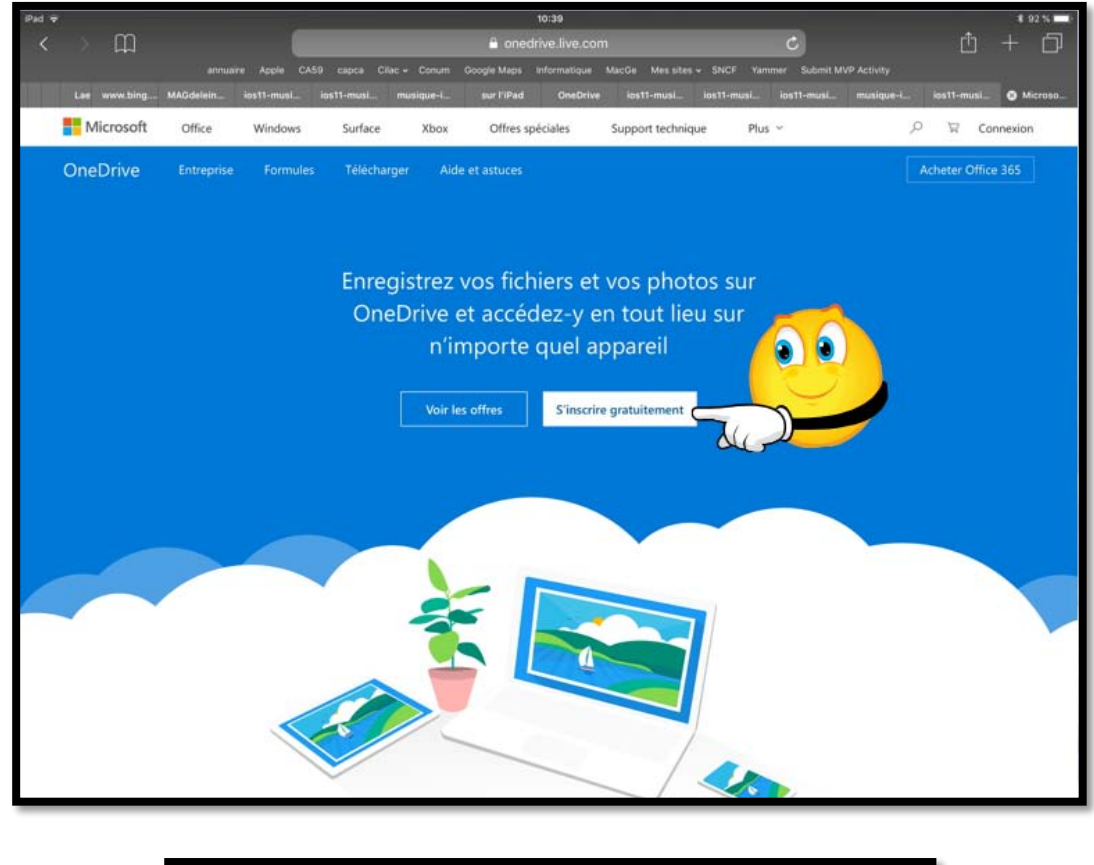

L'adresse pour accéder au service OneDrive est <u>http://onedrive.live.com</u>

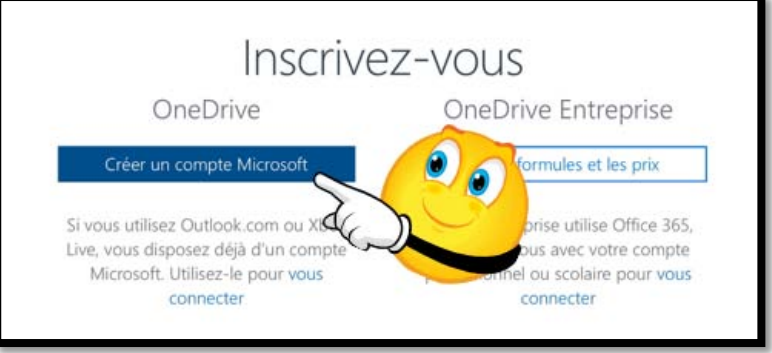

Touchez le bouton créer un compte Microsoft.

- Pour utiliser le service OneDrive vous devez vous inscrire avec un identifiant (que l'on appelait Windows Live ID dans le passé, maintenant compte Microsoft).
- Si vous n'avez pas de compte Microsoft, touchez le bouton s'inscrire gratuitement.
- Vous pouvez utiliser comme identifiant une adresse Hotmail, Messenger, Xbox Live ou une adresse personnelle active. Vous pouvez aussi obtenir ici une adresse Outlook si vous ne voulez pas utiliser votre adresse habituelle.

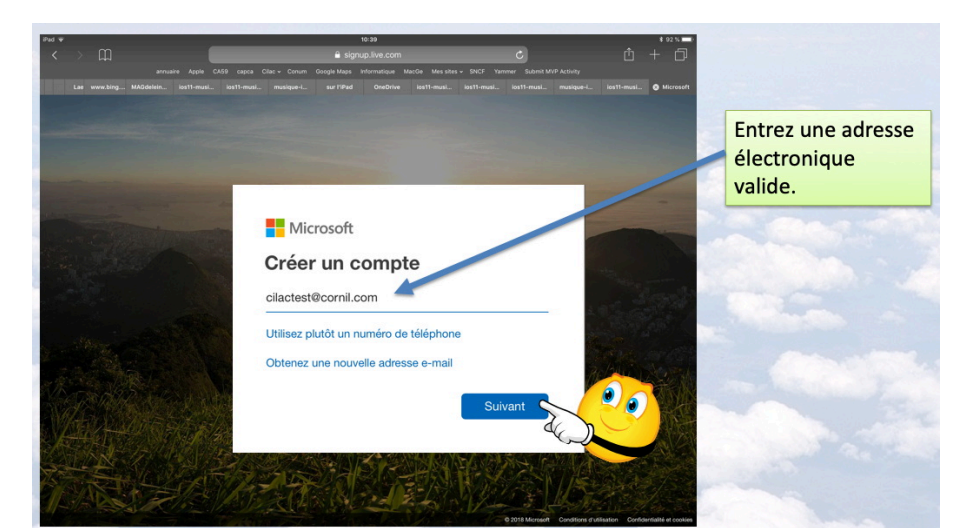

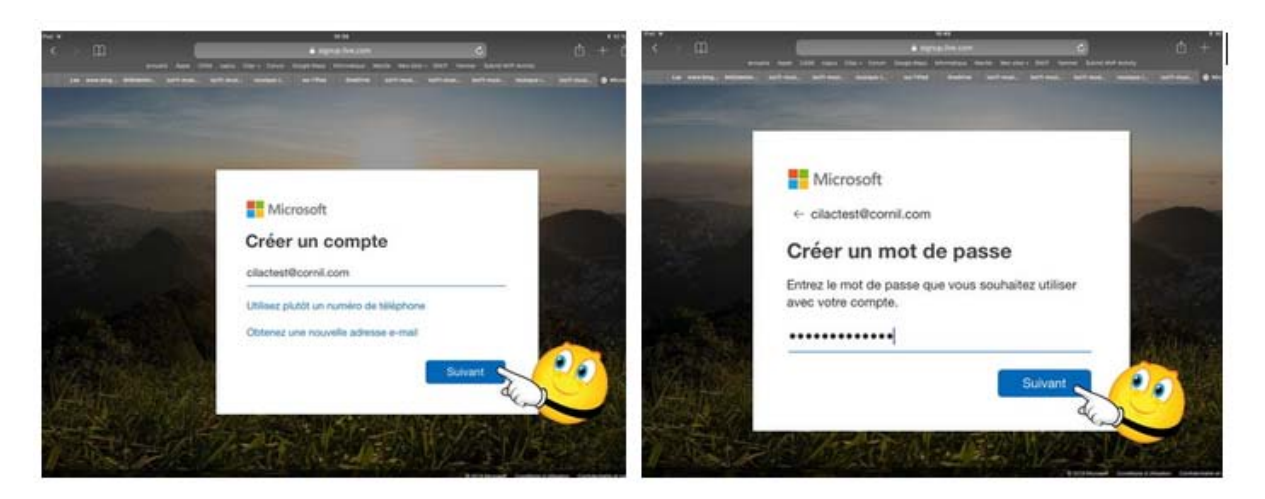

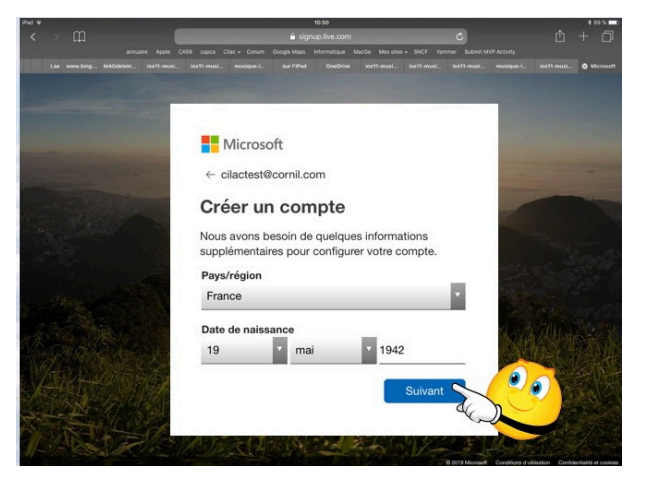

Entrez une adresse électronique valide, puis saisissez un mot de passe qui sera associé à ce compte.

Saisissez ensuite une date de naissance, de préférence la date d'un majeur, sinon vous aurez besoin de l'autorisation d'un parent.

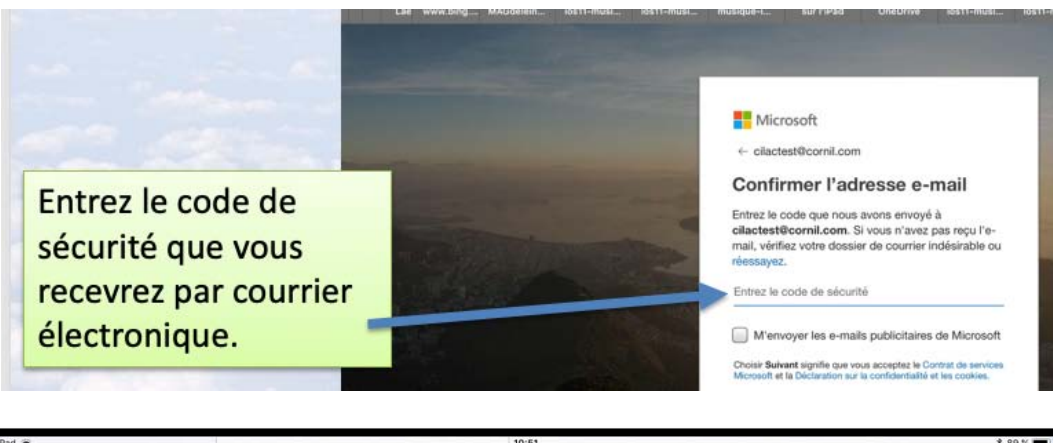

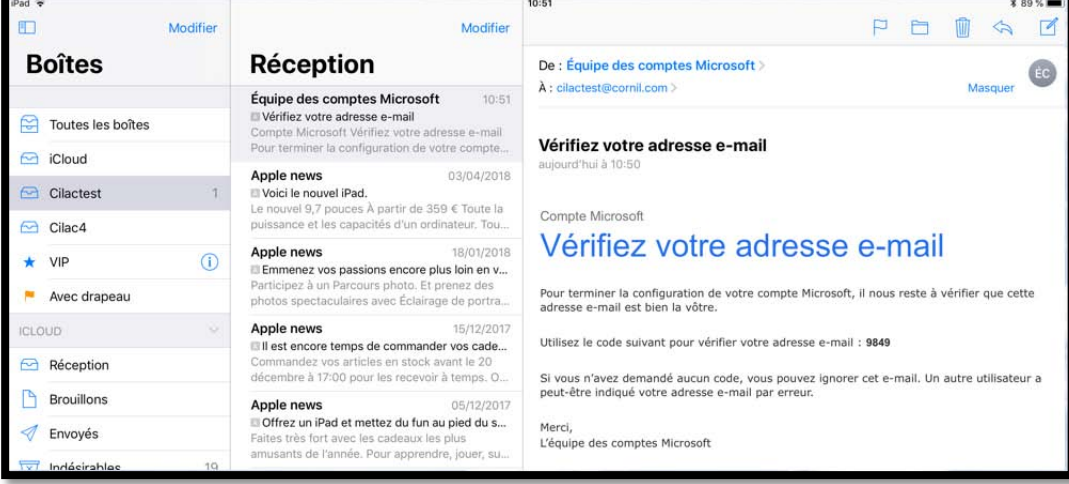

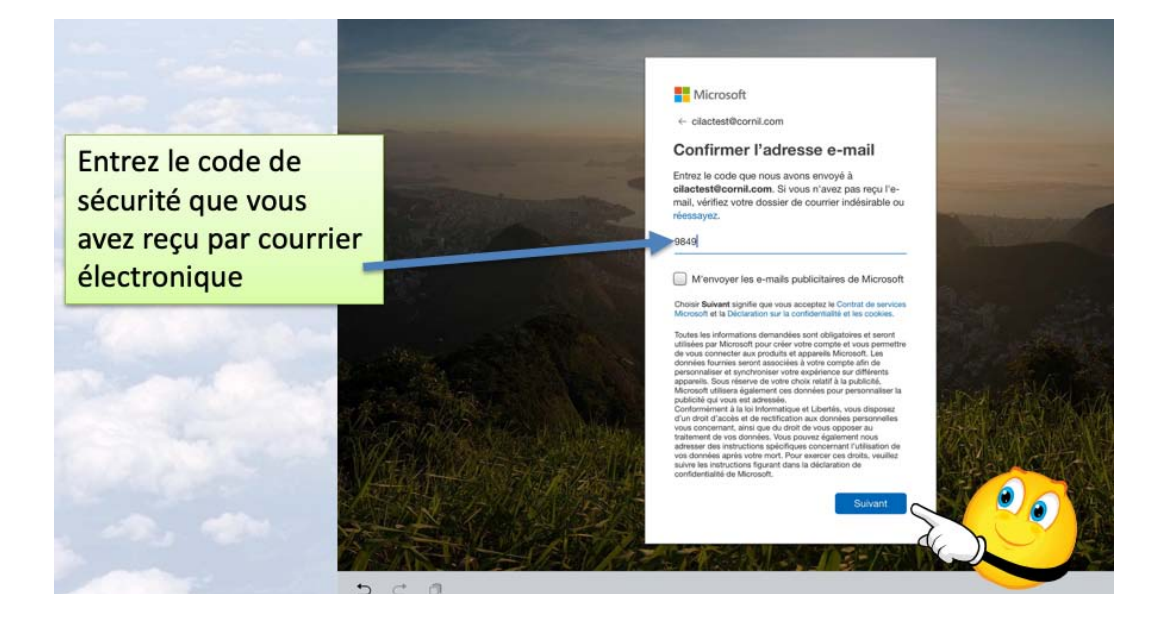

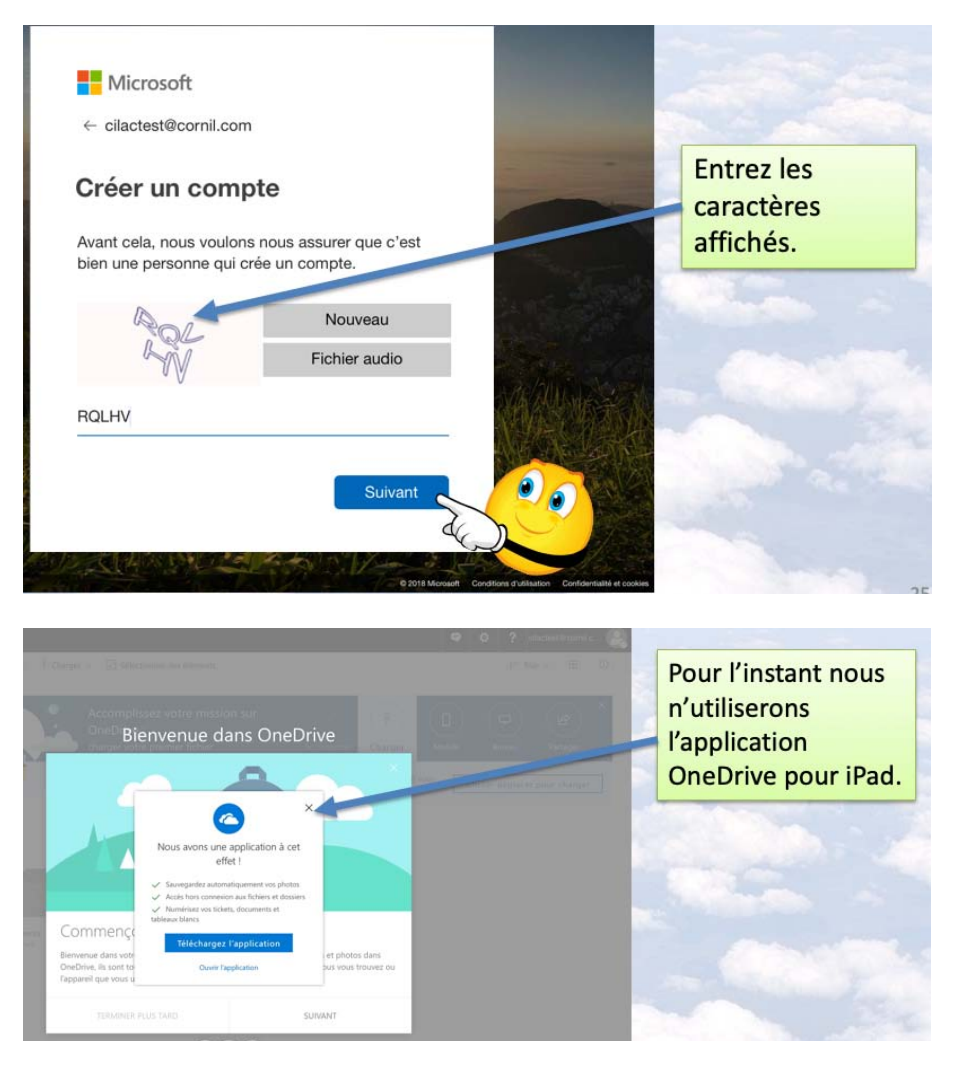

*Le compte Microsoft a été créé; pour le moment nous n'utiliserons pas l'application OneDrive sur iPad.* 

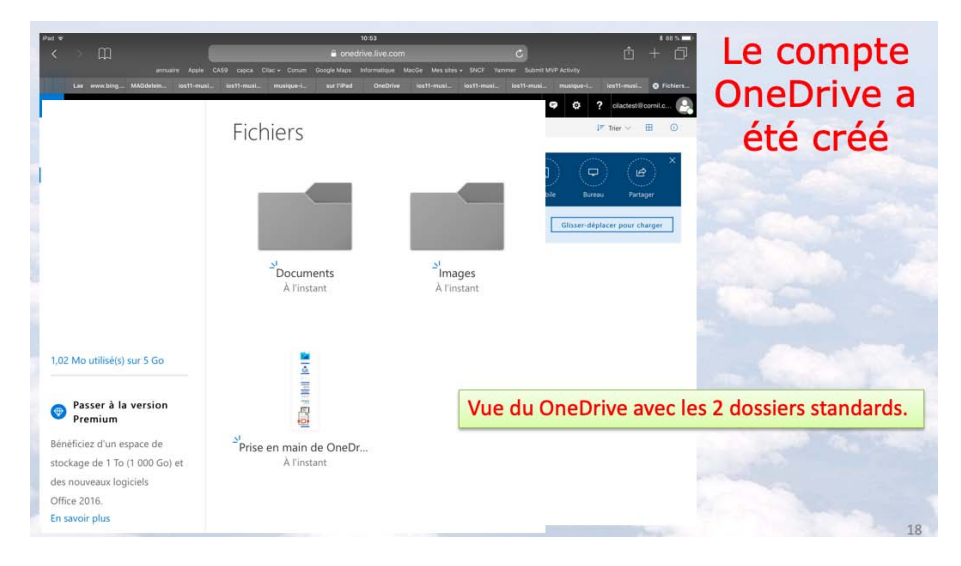

Le compte Microsoft qui sert de support au OneDrive a été créé avec 2 dossiers.

# Utilisation de l'application OneDrive sur l'iPad.

# Installation l'application OneDrive sur iPad.

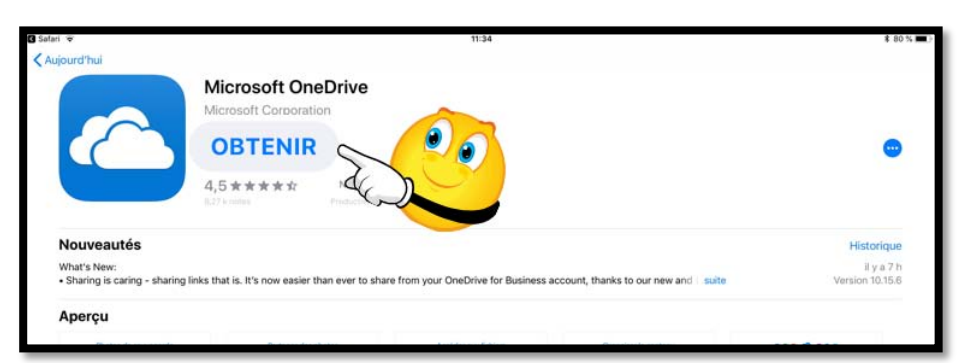

Maintenant nous allons télécharger l'application OneDrive depuis l'App Store d'Apple.

# Connexion à OneDrive.

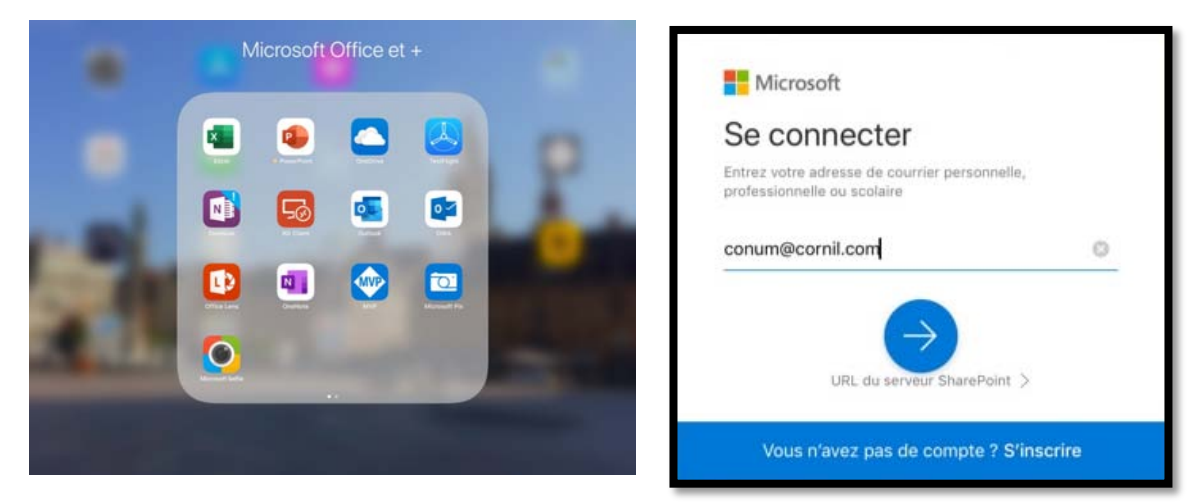

Après le téléchargement j'ai regroupé l'application OneDrive dans un dossier nommé Microsoft Office et + ; je touche l'icône de OneDrive puis j'entre l'identifiant Microsoft et le mot de passe associé.

| 17:44 Jeu | и. 25 avr.                |          |                       |                        |         | 🗢 79 % 🚻 |
|-----------|---------------------------|----------|-----------------------|------------------------|---------|----------|
| 8         |                           |          | Fichiers<br>Personnel |                        |         | + 9      |
|           | Nom                       |          | Date                  | Taille                 | Partage | E        |
|           | Documents                 |          | 19 janv.              | Zéro ko                |         | Į,       |
| 10        | Images                    |          | 19 janv.              | Zéro ko                |         | ŧ.       |
|           | Pièces jointes            |          | 30 janv.              | Zéro ko                |         | ŧ        |
|           | Prise en main de OneDrive |          | 19 janv.              | 1,1 Mo                 |         | 1        |
|           |                           |          | 0                     |                        |         |          |
|           | Fichiers                  | D Récent |                       | R <sup>R</sup> Partagé | Photos  |          |

Vue du OneDrive.

## Choix de l'affichage.

| 18:09 Jeu. 25 avr.                                                                                                    |                                                                                                    |                                                                                                    | 🗢 85 % 📢                                                                                                    |
|----------------------------------------------------------------------------------------------------|----------------------------------------------------------------------------------------------------|----------------------------------------------------------------------------------------------------|----------------------------------------------------------------------------------------------------|
| Fichiers                                                                                                    |                                                                                                    | atelier-ios12<br>Personnel                                                                                                    | + 9                                                                                                    |
| Trié par nom 🗸                                                                                                    |                                                                                                    |                                                                                                    |                                                                                                    |
| 4<br>videos                                                                                                    | videos-pp                                                                                                    |                                                                                                    |                                                                                                    |
| 26 oct. 2018                                                                                                    | 28 janv.                                                                                                    |                                                                                                    |                                                                                                    |
| Atelier iPod et iPhone du Cilac<br>Par Yves Cornil<br>Achats et mises à Jour des<br>application des 19<br>Biose des 19<br>Biose des 19<br>Bi | Internet of the second second se                                                                                                    | iost2-achats-apps-iphone       iost2-achats-apps-iphone         12 oct. 2018       12 oct. 2018                                                                                                    | Iost2-base1<br>24 sept. 2018                                                                                                    |
|                                                                                                    | P                                                                                                    |                                                                                                    | Atelier IPad/IPhone du CILAC.<br>Par Yves Cornil<br>Restor et perfectionemente à l'Atilisation de la<br>metro-debinatione.<br>Atelier IGS 12 du Cilac<br>Gene de atelierations<br>Bene des<br>Bene des |
| ios12-base1                                                                                                    | ios12-base2<br>24 sept, 2018                                                                                                    | ios12-base2 ios12-base2a                                                                                                    | 9 oct. 2018                                                                                                    |
| Poters                                                                                                    | The second second secon | Atelier (Pad et (Phone du Cilac<br>Par Vves Cornil<br>Neuer de la constantination<br>Cidad et Cidad Orive sur (Pad et Phone<br>Cidad et Cidad Orive sur (Pad et Phone<br>Regel tor la mer de la constantination<br>Regel tor la mer de la constantination<br>Regel tor la mer de | Atelier iPad et iPhone du Cilac<br>Par Yves Cornil<br>Deuter par konstruiter du sino deuter<br>Deuter par konstruiter du sino deuter<br>Deuter parte (2 ar 2)<br>Deuter autors - Menter du parte<br>Terret du parte du sino deuter<br>Protos                                                                                                    |

Affichage sous forme de vignette.

| 18:09 Jei | 1. 25 avr.               |                            |                        |                        | 🗢 85 % 👀 |
|-----------|--------------------------|----------------------------|------------------------|------------------------|----------|
| Fichi     | ers                      | atelier-ios12<br>Personnel |                        |                        | + 9      |
| 1         | Nom                      | Date                       | Taille                 | Partage                | ⊞        |
|           | videos                   | 26 oct. 2018               | 832,7 Mo               |                        | 1        |
|           | videos-pp                | 28 janv.                   | 1,61 Go                |                        | E        |
|           | ios12-achats-apps-ipad   | 12 oct. 2018               | 51,2 Mo                |                        | i.       |
|           | ios12-achats-apps-ipad   | 12 oct. 2018               | 17,8 Mo                |                        | 1        |
|           | ios12-achats-apps-iphone | 12 oct. 2018               | 10,9 Mo                |                        | 1        |
| P         | ios12-achats-apps-iphone | 12 oct. 2018               | 20 Mo                  |                        | E        |
| P         | ios12-base1              | 24 sept. 2018              | 229,5 Mo               |                        | 1        |
|           | ios12-base1              | 24 sept. 2018              | 15,7 Mo                |                        | :        |
|           | iOS12-base1              | 12 oct. 2018               | 183,5 Mo               | a <sup>a</sup> Partagé | I.       |
|           | iOS12-base1              | 12 oct. 2018               | 345,3 Mo               | a <sup>®</sup> Partagé | E        |
|           | ios12-base2              | 24 sept. 2018              | 561 Mo                 |                        | :        |
|           | ios12-base2              | 24 sept. 2018              | 23,2 Mo                |                        | ÷        |
| P         | ios12-base2a             | 24 sept. 2018              | 566,8 Mo               |                        | ÷        |
|           | Fohers (L) Piccent       | <b>(</b>                   | g <sup>Q</sup> Partagé | Photos                 |          |

Affichage sous forme de liste.

Le changement d'affichage se fait en touchant l'outil situé en haut à droite :

| Affichage en cours sous<br>forme de liste, touchez<br>pour passer à l'affichage<br>par vignettes. | = | Affichage en cours sous forme<br>de vignettes, touchez pour<br>passer à l'affichage par liste. |
|---------------------------------------------------------------------------------------------------|---|------------------------------------------------------------------------------------------------|
|---------------------------------------------------------------------------------------------------|---|------------------------------------------------------------------------------------------------|

## **Outils de OneDrive.**

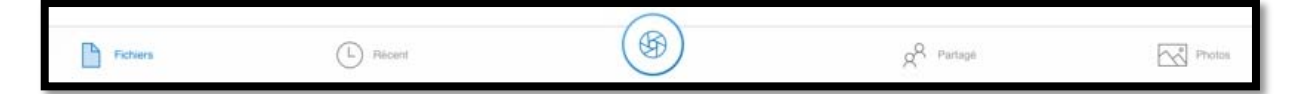

De gauche à droite :

- Fichiers : affichage des fichiers et dossiers du OneDrive ;
- Récent : affichage des documents récemment accédés ;
- Appareil photo pour scan ;
- Partagé : dossiers et fichiers partagés ;
- Photos : affichages des photos sauvegardées depuis les appareils mobiles.

## Créer un dossier.

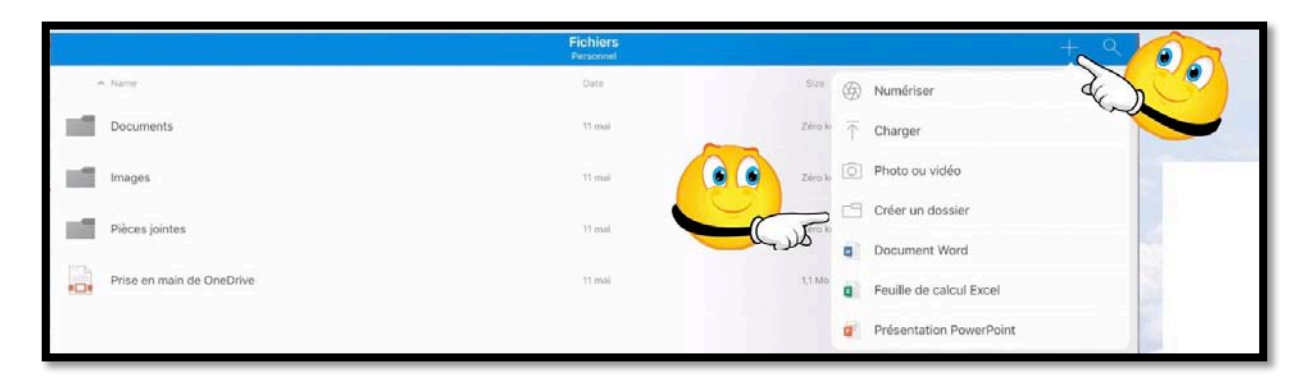

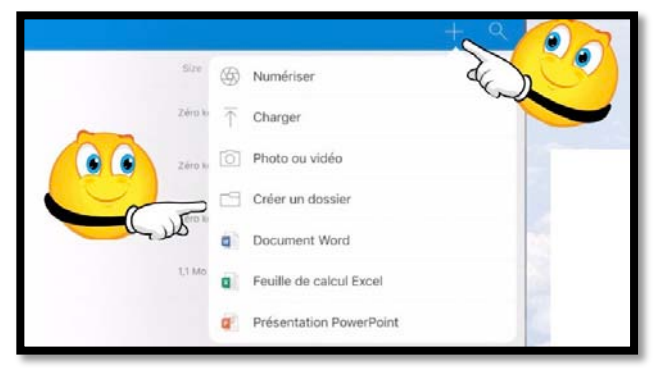

Pour créer un nouveau dossier, touchez l'outil + puis **créer un dossier** ; donnez un nom au dossier, ici Photos d'Arras, puis touchez **Créer**.

| Annaler                             | Créer un dossier                 | Créer      |
|-------------------------------------|----------------------------------|------------|
| NOM DU DO                           | SSIER                            |            |
| Nouveau d                           |                                  |            |
| Partager c                          | e dossier                        | $\bigcirc$ |
|                                     |                                  |            |
| C.                                  |                                  |            |
| Annuler                             | Créer un dossier                 | Créer      |
| Annuler                             | Créer un dossier                 | Créer      |
| Annuler<br>NOM DU DOS<br>Photos d'A | Créer un dossie<br>ssier<br>rras | Créer      |

# Ajouter des photos dans un dossier.

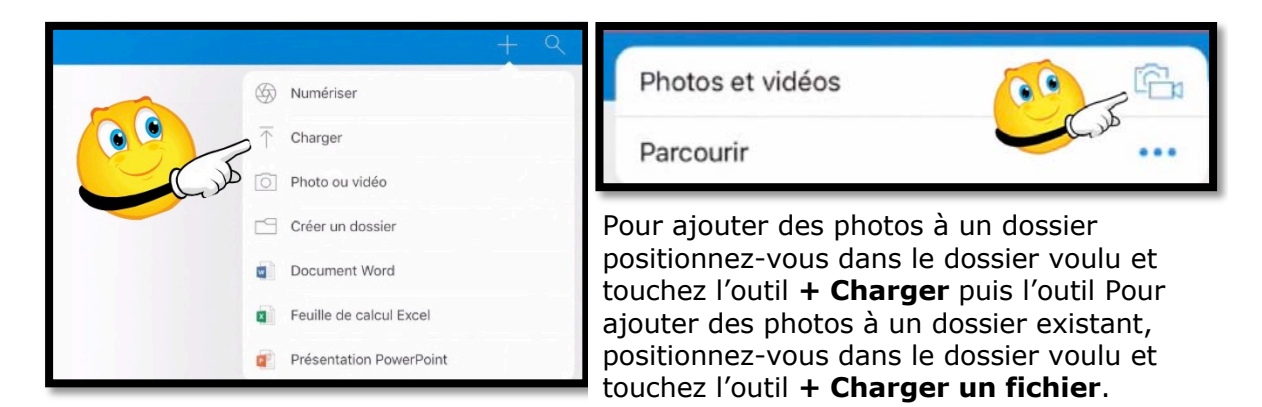

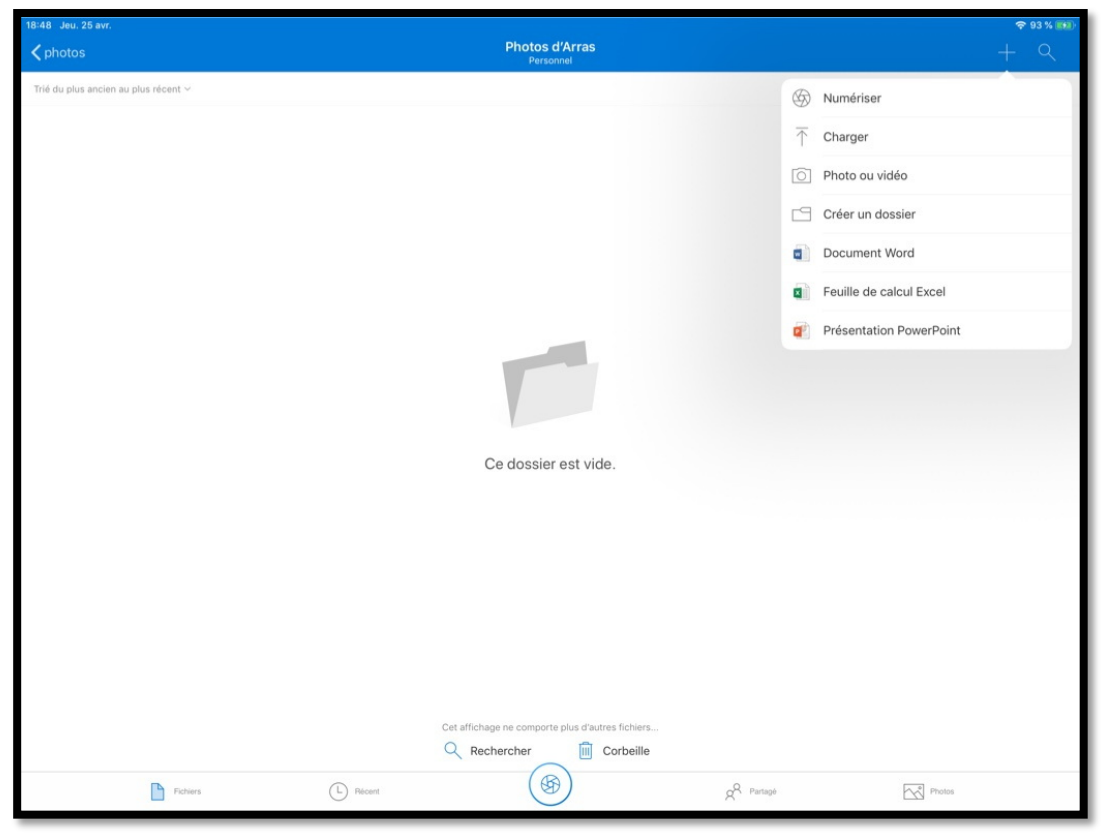

Le dossier Photos d'Arras est vide.

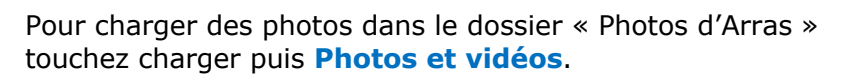

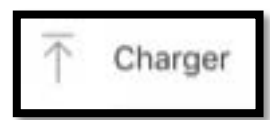

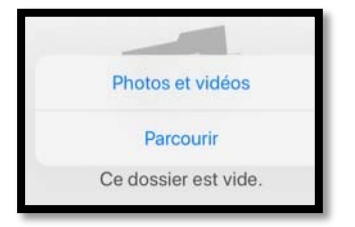

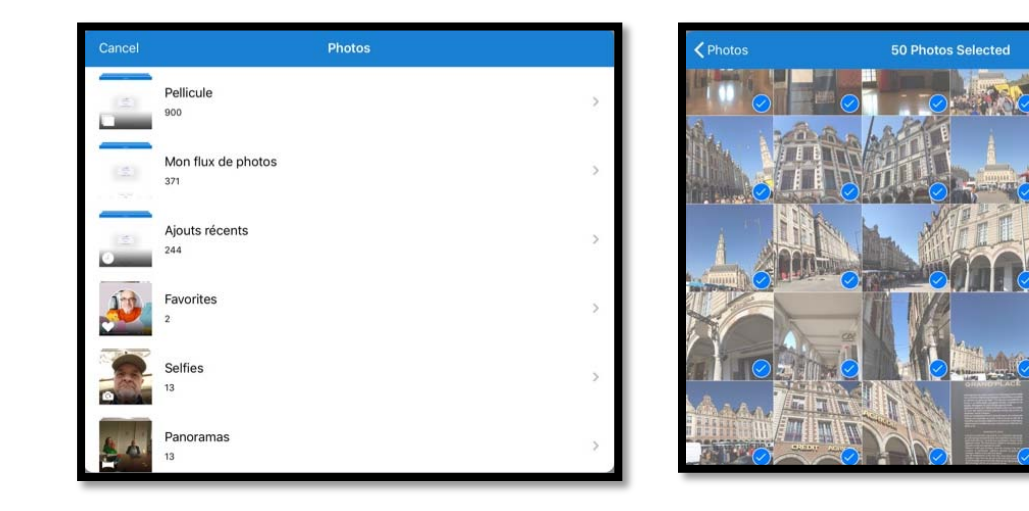

Choisissez un album (ici ce sera mon flux de photos), sélectionnez ensuite les photos et terminez en touchant **done**.

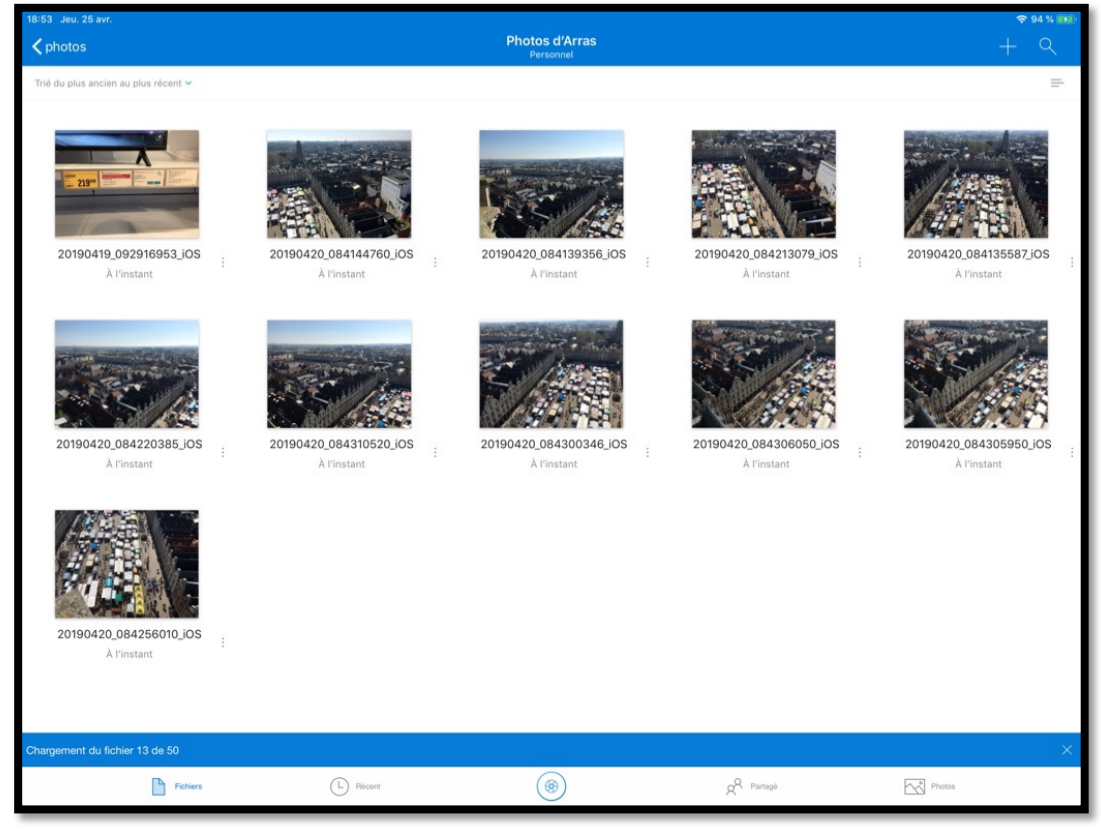

Les photos se chargent.

Dor Ni

# Partager un dossier contenant des photos.

| Pad ≑                     | 14:56<br>Fichiers | ¥ 50% ■><br>+ Q                              |
|---------------------------|-------------------|----------------------------------------------|
| ∧ Name                    | Personnel Date    | H                                            |
|                           |                   | Photos d'Arras<br>Il y a 5 minutes + 52,2 Mo |
| Documents                 | 11 mai            | 1 Partager                                   |
| Images                    | ll y a 4 minutes  | Supprimer :                                  |
| Photos d'Arras            | ll y a 5 minutes  | Rendre disponible                            |
| Pièces jointes            | 11 mai            | E Déplacer                                   |
|                           |                   | () Détails                                   |
| PowerPoint                | ll y a 2 minutes  | Expression Renommer ce dossier               |
| Prise en main de OneDrive | 11 mai            | The Créar album danuis dossiar               |

Pour partager un dossier, affichez le contenu sous forme de liste puis touchez les **3 petits points** affichés à droite du dossier voulu (ici photos d'Arras) puis touchez l'outil **Partager**.

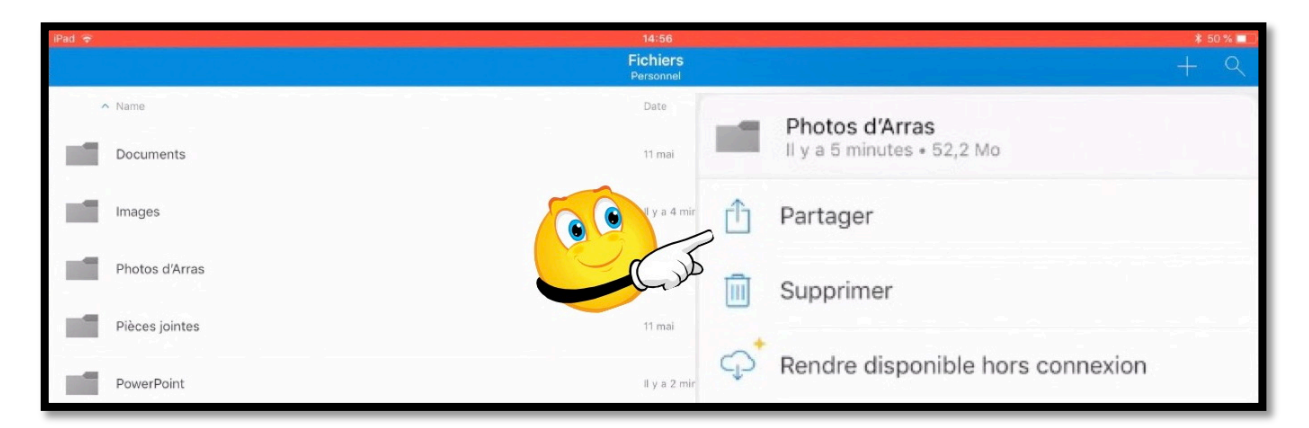

## Partager un dossier avec une permission de modifier l'élément.

| iPad 👳 |                           | 14:56                 | \$ 50 % 🛄                                                                                                    |
|--------|---------------------------|-----------------------|----------------------------------------------------------------------------------------------------|
|        |                           | Fichiers<br>Personnel | Les personnes disposant de ce lien peuvent modifier cet élément.                                                                                                    |
| 1.1    | Name                      | Date                  | E                                                                                                    |
|        | Documents                 | 11 mai                | AirDrop. Partagez avec des utilisateurs à proximité.<br>S'ils activent AirDrop depuis le Centre de contrôle<br>sur 105 ou le Finder sur un Mac, vous les verrez ici.<br>Touchez un nom pour partager. |
|        | Images                    | Il y a 5 minutes      |                                                                                                    |
|        | Photos d'Arras            | Il y a 5 minutes      |                                                                                                    |
|        | Pièces jointes            | 11 mai                | Mail Ajouter à Notes Message Twitter                                                                                                    |
|        | PowerPoint                | ll y a 3 minutes      |                                                                                                    |
|        | Prise en main de OneDrive | 11 mai                | En contraction der le lien Envoyer un courrier in<br>der der dens Outlook                                                                                                    |
|        |                           | 11 mai                |                                                                                                    |

Dans la boîte de dialogue qui s'affiche choisissez **copier le lien** ; les personnes qui disposeront du lien pourront modifier le dossier partagé.

Rampe de Lancement 147

### Partager un dossier uniquement en consultation.

| iPad 🗢                    | 17:29<br><b>Fichiers</b><br>Personnel | * 52<br>+                                                                                           | 2 % 💼<br>Q |
|---------------------------|---------------------------------------|----------------------------------------------------------------------------------------------------|------------|
| ∧ Name                    | Date                                  | Size Sharing                                                                                        | ⊞          |
| Documents                 | 11 mai                                | Zéro ko                                                                                             |            |
| Ref Images                | 13 mai                                | Les personnes disposant de ce lien peuvent modifier cet élémen<br>Toucher pour partager via AirDrop | nt.        |
| Photos d'Arras            | 13 mai                                |                                                                                                    | :          |
| Pièces jointes            | 11 mai                                | Yves<br>iMac                                                                                        | :          |
| PowerPoint                | 13 mai                                |                                                                                                    |            |
| Prise en main de OneDrive | 11 mai                                | Mail Ajouter à Notes Message Twitter                                                                | :          |
|                           |                                       |                                                                                                    |            |
|                           |                                       | Consulter Ajouter Autre<br>uniquement des contacts                                                  |            |
|                           |                                       |                                                                                                    |            |

Si vous voulez donner uniquement l'autorisation de consultation il faudra alors procéder en 2 étapes :

- 1. Touchez l'outil consulter ;
- 2. Puis copier le lien.

| iPad 🗢                |             | 17:38    |                                                          | * 50 % 💷 '                                         |
|-----------------------|-------------|----------|----------------------------------------------------------|----------------------------------------------------|
|                       |             | Fichiers |                                                          |                                                    |
| ∧ Name                |             | Date     | Size                                                     | Sharing 🖽                                          |
| Documents             |             | 11 mai   | Zéro ko                                                  | -                                                  |
| R <sup>R</sup> Images |             | 13 mai   | Les personnes disposant de ce lier<br>Toucher pour parta | ger via AirDrop                                    |
| Photos d'Arras        |             | 13 mai   |                                                          | 1                                                  |
| Pièces jointes        |             | 11 mai   | Yves<br>iMac                                             | 1                                                  |
| PowerPoint            |             | 13 mai   |                                                          |                                                    |
| Prise en main c       | le OneDrive | 11 mai   | Mail Ajouter à Notes                                     | Message Twitter :                                  |
|                       |             |          |                                                          | Copier le lien Envoyer un courrier<br>dans Outlook |
|                       |             |          |                                                          |                                                    |

### Coller le lien dans votre application de messagerie favorite.

Quelle que soit l'autorisation donnée pour le partage, collez le lien généré dans votre application de messagerie.

| Pad 🔹           |                   | 14:57                   | * 4955 m                |
|-----------------|-------------------|-------------------------|-------------------------|
| Boîtes          | Annuler           | Photos d'Arras          | Envoyer                 |
| Toutes les boît | es A Maison (     |                         | Masquer                 |
| Sélectionner    | Tout sélectionner | Coller Insérer photo of | ou vidéo 🕨 Ditre<br>ent |
| Réception       | -                 | l.                      |                         |

Entrez l'adresse du destinataire (ou des destinataires), entrez un objet, éventuellement un petit texte explicatif dans le corps du message puis collez l'adresse qui a été copiée.

| iPad 🗢                    |         | 14:57                                                                                     |         |
|---------------------------|---------|-------------------------------------------------------------------------------------------|---------|
| Boîtes                    | Annuler | Photos d'Arras                                                                            | Envoyer |
| Toutes les boîte          | S       | À : Maison Cornil<br>Cc/Cci, De : ycornil@mac.com<br>Objet : Photos d'Arras               | 6       |
| Cilac4  VIP  Avec drapeau |         | https://1drv.ms/f/s!ApD0VtIsAtyBZ2QqpEgYNf0wskY<br>Envoyé de l'iPad Pro d'Yves via iCloud | ,       |

Envoi du message.

# Si vous aviez un abonnement Premium vous pourriez limiter la durée de validité du lien du partage.

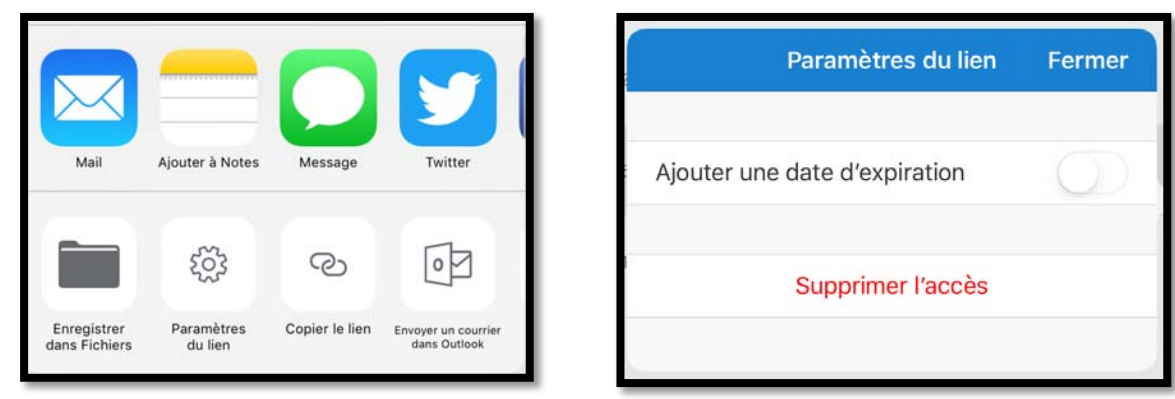

 L'abonnement Premium c'est le passage à Office 365 pour une personne ou pour 6 personnes (Famille, 1 plus 5 partages).

# Réception d'un message sur l'iPad informant du partage d'un dossier.

Le message contenant le lien pourra être lu sur des appareils iOS, macOS, Windows et Androïd.

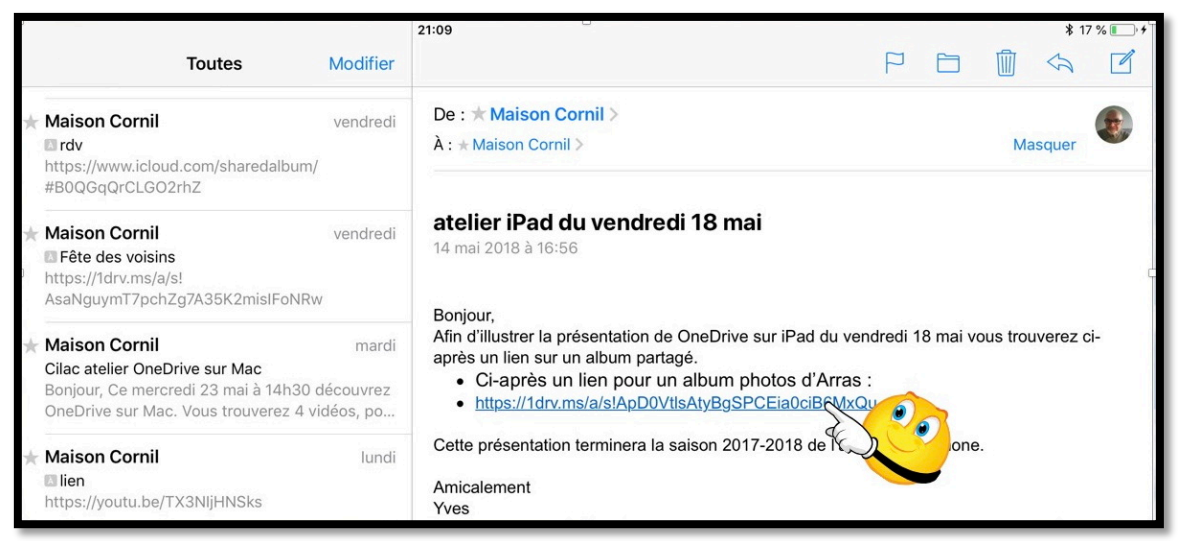

Le message a été reçu dans Mail sur l'iPad ; touchez le lien.

## Affichage du dossier partagé sur l'iPad via Safari.

En touchant le lien dans le message iOS lance le navigateur Safari.

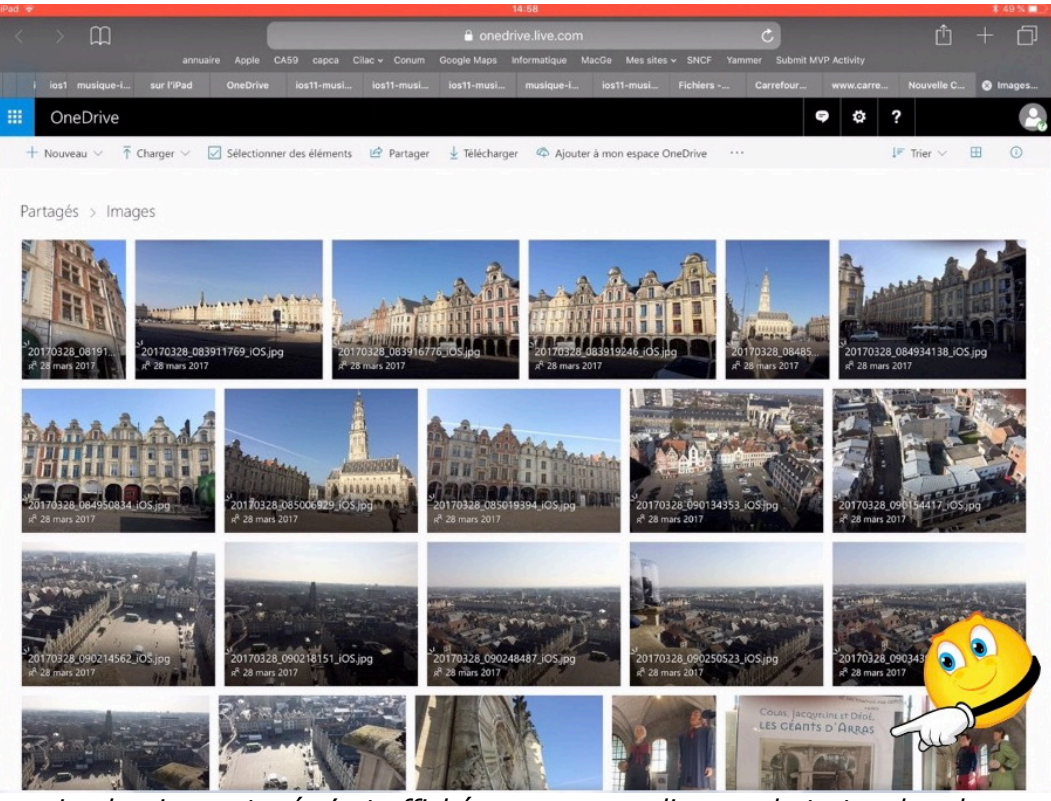

Le dossier partagé s'est affiché ; pour agrandir une photo touchez-la.

## Informations sur une photo depuis Safari.

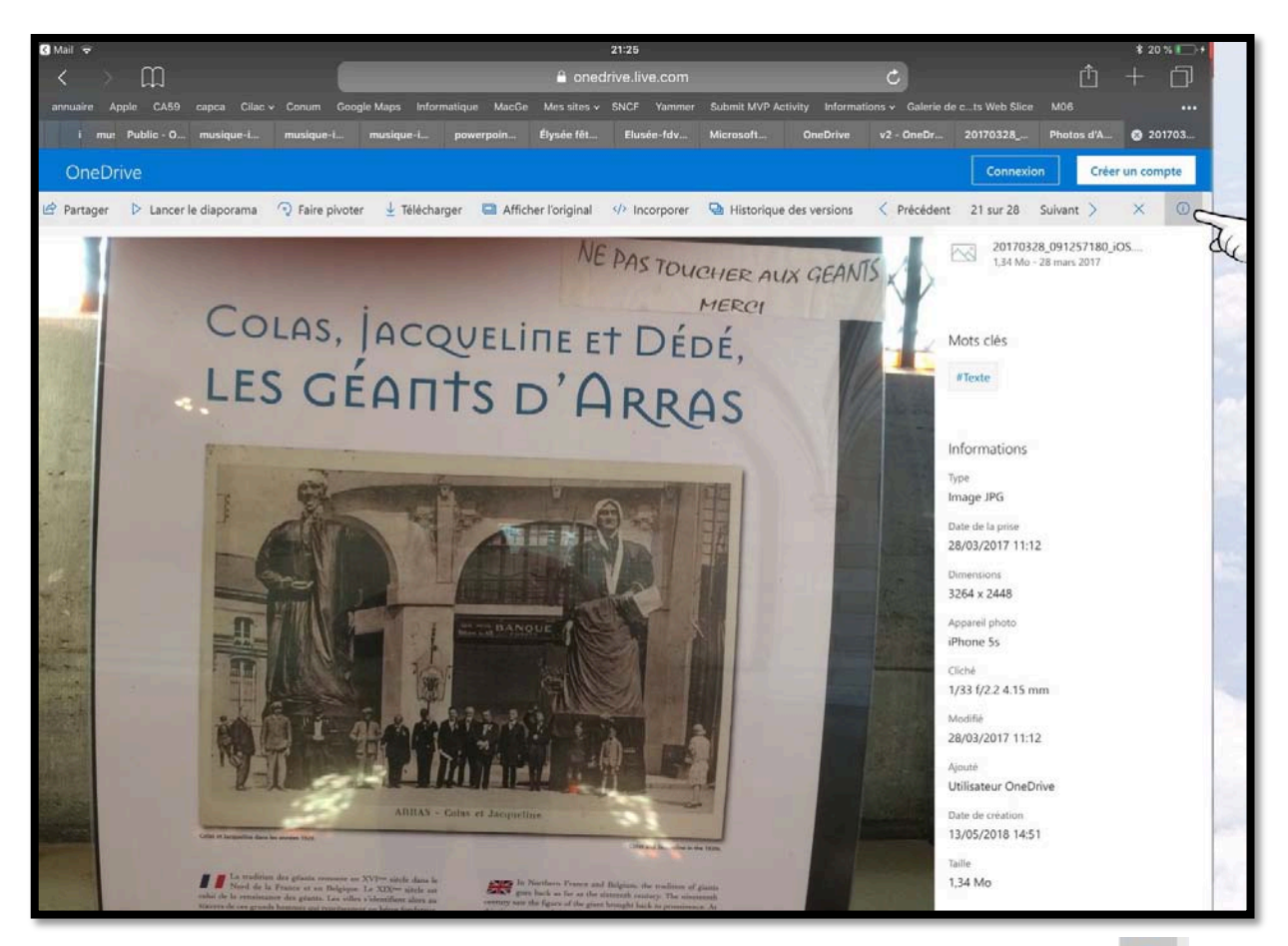

La photo étant affichée, vous pouvez avoir des informations en touchant l'outil

## Afficher un diaporama du dossier partagé sur l'iPad depuis Safari.

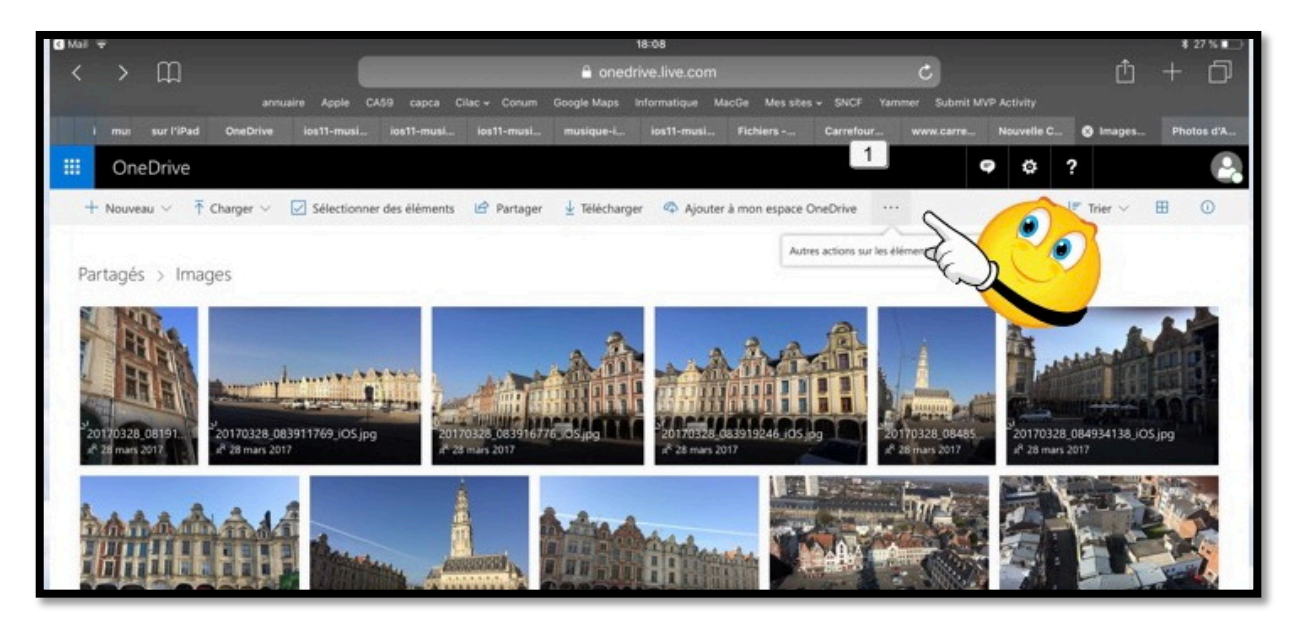

| $+$ Nouveau $\vee$ | $\overline{\uparrow}$ Charger $\lor$ | Sélectionner des éléments | 🖻 Partager | 🛓 Télécharger | Ajouter à mon espace | OneDrive           |                          |
|--------------------|--------------------------------------|---------------------------|------------|---------------|----------------------|--------------------|--------------------------|
|                    |                                      |                           |            |               | Aut                  | tres actions sur l | es éléments sélectionnés |
| Partagés > I       | mages                                |                           |            |               |                      |                    |                          |

#### Touchez les 3 petits points puis autres actions...

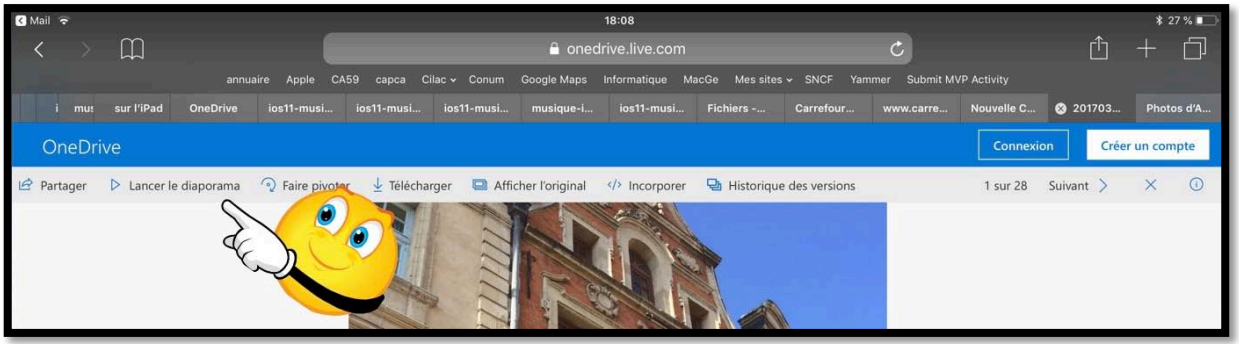

#### Touchez lancer le diaporama.

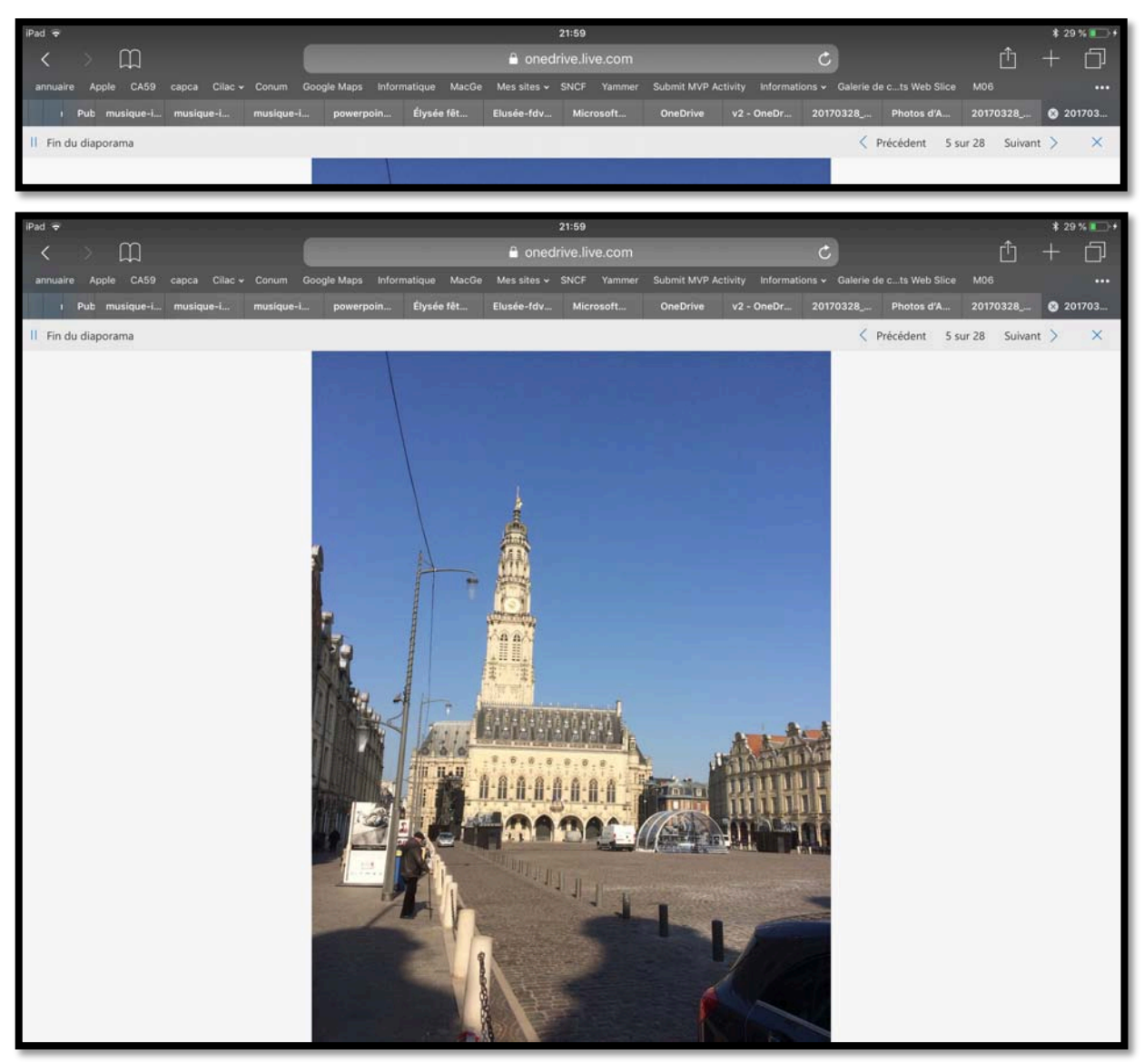

Le diaporama va se dérouler de façon automatique (pas de réglages).

29

## Créer un album photos depuis un dossier à partir de l'application OneDrive sur iPad.

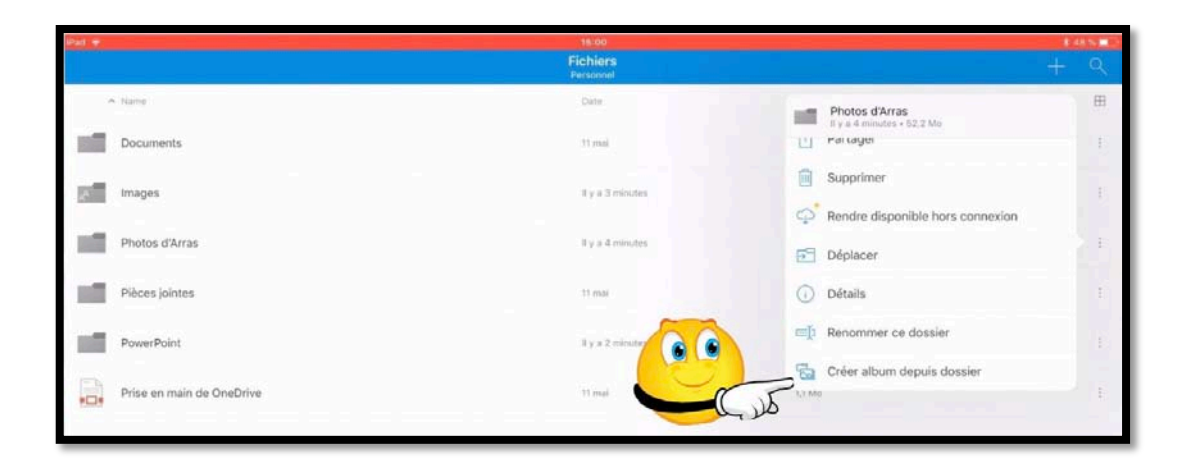

Pour créer un album, sélectionnez un dossier contenant des photos, touchez l'outil + puis **créer un album depuis un dossier**.

Confirmez la création de l'album en touchant OK.

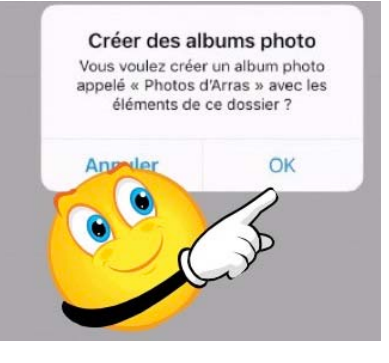

## Affichage des albums.

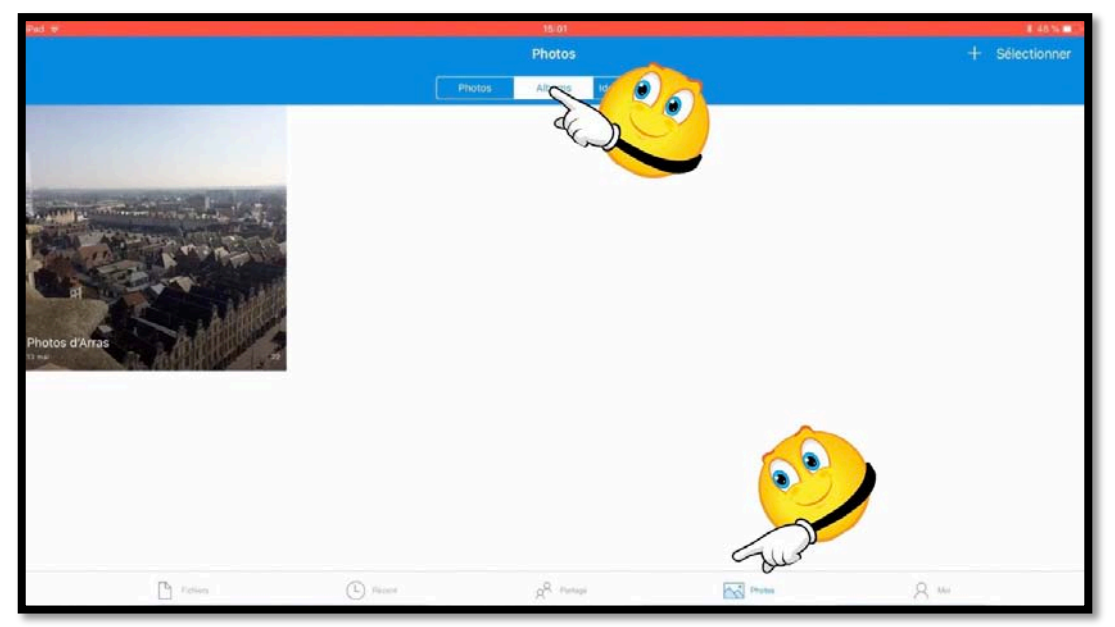

Pour avoir la liste des albums photos touchez l'outil photos (dans la barre d'outils du bas) puis l'onglet Albums puis un album photos.

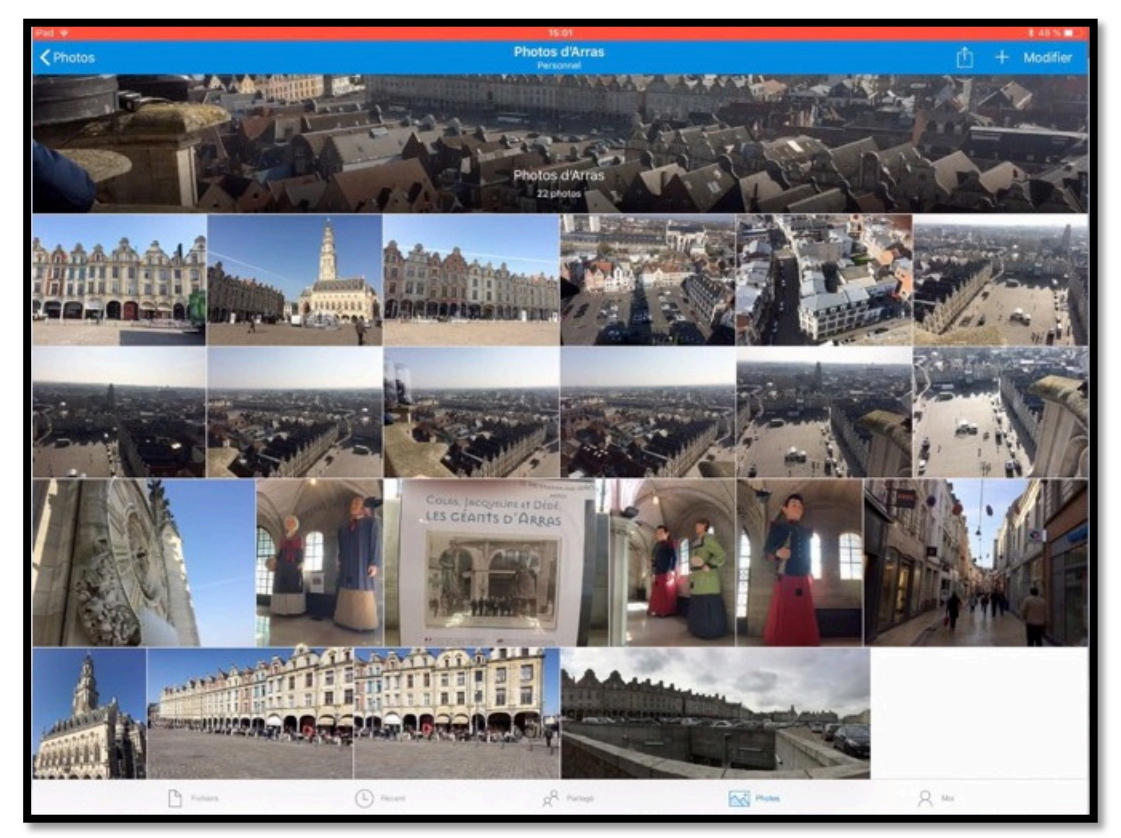

Affichage de l'album Photos d'Arras.

## Partager un album photos.

Le processus de partage d'un album sera le même que pour le partage d'un dossier contenant des photos.

# Tri des dossiers et fichiers depuis l'application OneDrive.

| 400 W |                        | st.60<br>Fichiers |          |            | + Q |
|-------|------------------------|-------------------|----------|------------|-----|
| -     | Name                   | Dute              | 514      | Sharing    |     |
| -     | 00-yvesatcomilpointcom | 6 dic. 2015       | 2819.80  | at Partagé |     |
| 10    | abm                    | 10 nov. 3017      | 205,0 Mo |            |     |
| 10    | Acs Lille              | 16 phc. 2016      | 21,2 Mo  |            |     |
| -     | Aos Rennes             | 17 68c. 2016      | 45,3 Mo  |            |     |

Touchez le haut de la colonne pour trier (Name (nom), date, size (taille)).

| ∧ Name                         | ✓ Name   |
|--------------------------------|----------|
| م<br>۹ 00-yvesatcornilpointcom | Word2011 |
| abm                            | VVM      |
| Aos Lille                      | videos   |

*Tri en ordre croissant sur le nom.* 

Tri en ordre décroissant sur le nom.

# Supprimer un dossier depuis l'application OneDrive.

| Pour supp<br>touchez p<br>déroulant | primer un dossier ou un fichier<br>puis supprimer dans le menu | :             |          |   |
|-------------------------------------|----------------------------------------------------------------|---------------|----------|---|
|                                     | cilac                                                          | 20 mai        | 520,3 Mo | ; |
| 1                                   | Captures vidéo iOS11                                           | 10 nov. 2017  | Zéro ko  | : |
|                                     | Captures TV                                                    | 21 janv. 2017 | Zéro ko  |   |

|   | Captures iPad jo                  | 6 déc. 2015                                                   | 15.6 Mg                                        |
|---|-----------------------------------|---------------------------------------------------------------|------------------------------------------------|
|   | captures onedrive                 | 28 juli. 2017                                                 | Captures video iOS11<br>10 nov. 2017 • Zéro ko |
|   | Captures TV                       | 21 janv. 2017                                                 | Supprimer                                      |
|   | Captures vidéo iOS11              | 10 nov. 2017                                                  | Rendre disponible hors connexion               |
|   | cilac                             | 20 mai                                                        | Déplacer                                       |
|   | Cilac sélection 2 par dossier dat | te 5 août 2017                                                | Renommer ce dossier                            |
|   | Cilac sélection 3                 | 25 sept. 2017                                                 | 123 60 Préer album denuis dossier              |
| - |                                   |                                                               |                                                |
|   | Buu-Deutsch                       | 25 mai 2016                                                   | 534,7 Mo                                       |
|   | Captures iOS11                    | Supprimer cet élément ?<br>Il sera déplacé dans la Corbeille. | Zéro ko                                        |

| Captures iOS11       | Il sera déplacé dans la Corbeille. |            | Zéro ko |  |
|----------------------|------------------------------------|------------|---------|--|
| Captures iPad jo     | Annuler                            | Supprimer  | 15,6 Mo |  |
| captures onedrive    | 28                                 | juil. 2017 | 7,68 Go |  |
| Captures TV          | 21                                 | janv. 2017 | Zéro ko |  |
| Captures vidéo iOS11 | 10                                 | nov. 2017  | Zéro ko |  |

Confirmez la suppression.

## Renommer un dossier sur l'iPad.

| AVM tablette      | 7 déc. 2016   | 660.5 Mo :                             |
|-------------------|---------------|----------------------------------------|
| Buu-Deutsch       | 25 mai 2016   | 6 déc. 2015 + 15,6 Mo                  |
| Captures iOS11    | 10 nov. 2017  | Supprimer :                            |
| Captures iPad jo  | 6 déc. 2015   | Rendre disponible hors connexion     : |
| captures onedrive | 28 juil. 2017 | Déplacer     i     Détails             |
| Captures TV       | 21 janv. 2017 | E Renommer ce dossier                  |
| cilac             | 20 mai        | 520,3 Moréar album denuie dessier :    |

Pour renommer un dossier, touchez les **3 points** face au dossier et **renommer ce dossier**.

|        | Annuler              | Renommer | ок          | Annuler            | Renommer | ок |   |
|--------|----------------------|----------|-------------|--------------------|----------|----|---|
| с<br>С | NOM<br>Captures iPad | d jo     | 8           | NOM<br>Captures iF | Pad 2    | 0  |   |
|        | Captures             | s iPad 2 | À l'instant |                    | 15,6 Mc  | )  | : |

Le dossier a été renommé.

# Rendre disponible un fichier ou un dossier hors connexion.

*Il peut être intéressant d'avoir accès à certains fichiers ou dossiers hors connexion Internet.* 

## Rendre disponible un fichier hors connexion.

| iPad ≑<br><pre> </pre> <b>C</b> Fich | ers                         | 21:38<br>Fiches pratiques<br>Personnel |                                       | * 73 % <b>■</b> *<br>+ Q |
|--------------------------------------|-----------------------------|----------------------------------------|---------------------------------------|--------------------------|
|                                      | FP49-airdrop                | 3 déc. 2017.                           | 7,8 Mo                                | E.                       |
|                                      | FP50-facebook               | 2 août 2017                            | 8,3 Mo                                | E                        |
|                                      | FP53-Pages-collaboration    | 2 août 2017                            | FP55-ipad-iphone.docx                 | s É                      |
|                                      | FP54-facebook-ipad          | 2 août 2017                            | 3 déc. 2017 • 773 ko                  | i.                       |
|                                      | FP55-ipad-iphone            | 3 déc. 2017                            | Supprimer                             | i.                       |
| W                                    | FP55-ipad-iphone            | 3 déc. 2017                            | Rendre disponible hors connexion      | 2.1                      |
| W                                    | FP56-lieux                  | 4 sept. 2017                           | Déplacer                              | I.                       |
|                                      | FP56-lieux                  | 2 août 2017                            | Renommer ce fichier                   | E.                       |
| W                                    | FP57-savePhotos2OneDrive    | 4 sept. 2017                           | 55 Mo Owner dane une autre annication |                          |
| W                                    | FP59-gestionstockage-iphone | 3 déc. 2017                            | Z,4 Mo                                | ĩ                        |
|                                      | FP59-gestionstockage-iphone | 3 déc. 2017                            | 2,6 Mo                                | ī                        |
|                                      | Picture (                   | L) Recent g <sup>Q</sup> Partage       | Protes A No                           |                          |

Touchez les **3 petits points** à droite du fichier puis touchez **rendre disponible hors connexion**.

## Accéder aux fichiers hors connexion.

| iPad 🗢                        | 21:38            | N.                          |        | \$ 73% 000+ |
|-------------------------------|------------------|-----------------------------|--------|-------------|
| Moi<br>Personnel              |                  | Hors connexion<br>Personnel |        |             |
| Personet Ajouter<br>un compte | FP55-ipad-iphone | @ 3 dbc 2017                | 771 ko | E.          |
| Espace de stockage            |                  |                             |        |             |
| Dorbeille                     |                  |                             |        |             |
| 🔅 Paramètres                  |                  |                             |        |             |
| ② Aide et commentaires        |                  |                             |        |             |
| Se déconnecter de ce compte   |                  |                             |        |             |

Pour avoir la liste des fichiers disponibles hors connexion, touchez l'outil **Moi** puis **Fichiers hors connexion**.

35

## Rendre disponible un dossier hors connexion.

Le processus sera identique à la mise à disposition de fichiers hors connexion.

| <sup>iPad</sup> 중<br><b>〈</b> Fichiers | 21:46<br><b>cilac</b><br>Personnel | * 74 % 🛛<br>+ C                  | יי∎<br>ג |
|----------------------------------------|------------------------------------|----------------------------------|----------|
| ∧ Name                                 | Date                               | Size Sharing E                   | Ŧ        |
| cilac stat                             | 31 déc. 2017                       | 12 Mo                            | :        |
| Cilac-films                            | 24 sept. 2017                      | 20 mai • 489 ko                  | :        |
| cilac-plaquette                        | 17 mai                             | Supprimer                        |          |
| cilac-RI                               | 20 mai                             | Rendre disponible hors connexion | :        |

Touchez les **3 petits points** à droite du dossier puis touchez **rendre disponible hors connexion**.

| iPad 🗢                                              | 21:46            |                             | \$ 74 % 📖 ( |
|-----------------------------------------------------|------------------|-----------------------------|-------------|
| Moi<br>Personnel                                    |                  | Hors connexion<br>Personnel |             |
| (+)                                                 | cilac-RI         | Ø 20 mal                    | 489 ko 1    |
| Personnel Ajouter<br>un compte                      | FP55-ipad-iphone | ⊘ 3 déc. 2017               | 938 ko      |
| yves@carnil.com                                     | FP55-ipad-iphone | Ø 3 déc. 2017               | 771 ko      |
| Espace de stockage<br>314 Go utilisé(s) sur 1,03 To |                  |                             |             |
| C Fichiers hors connexion                           |                  |                             |             |
| Corbeille                                           |                  |                             |             |

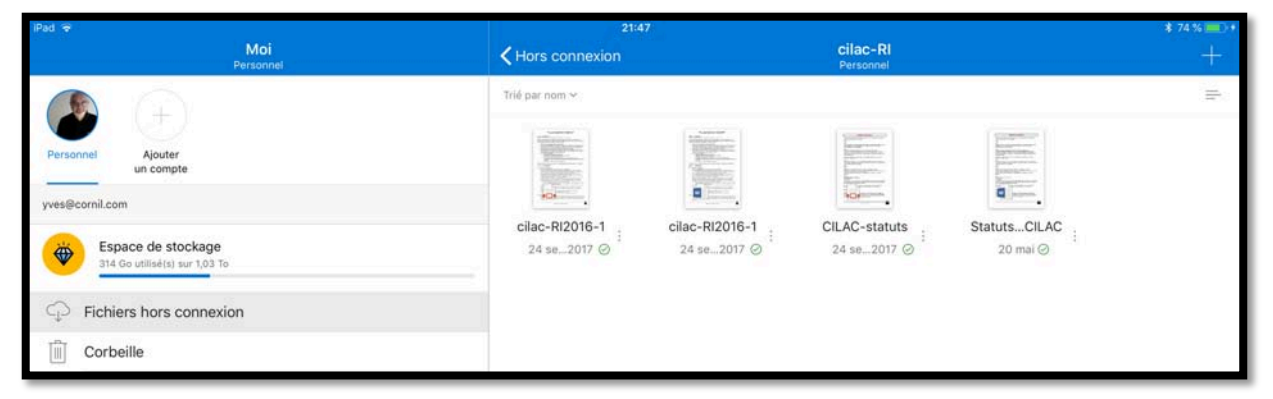

Le dossier cilac-RI est hors connexion et il contient 4 fichiers.

# Supprimer l'accès en mode hors connexion.

| iPad ♀                                                                                                    | 21:39            |        |                                                                                           | \$ 73 % 🔳 + |
|----------------------------------------------------------------------------------------------------|------------------|--------|-------------------------------------------------------------------------------------------|-------------|
| Moi<br>Personnel                                                                                                    |                  | Hors c | FP55-ipad-iphone.docx                                                                     |             |
| Versionnel       Ajouter<br>un compte         yves@cornil.com         Espace de stockage<br>314 Ge utilisé(s) sur 1,03 To | FP55-ipad-iphone |        | Partager<br>Supprimer de l'accès en mode hors connexion<br>Détails<br>Renommer ce fichier | 1           |
| Fichiers hors connexion                                                                                                   |                  |        |                                                                                           |             |
| Corbeille                                                                                                    |                  |        |                                                                                           |             |
| ស្ថែរ Paramètres                                                                                                    |                  |        |                                                                                           |             |
| Aide et commentaires                                                                                                    |                  |        |                                                                                           |             |
| Se déconnecter de ce compte                                                                                               |                  |        |                                                                                           |             |

Pour supprimer l'accès à un fichier ou à un dossier en mode hors connexion, allez dans l'outil **Moi** > **Fichiers hors connexion** > touchez les **3 points** à droite de l'élément à supprimer > **Supprimer de l'accès en mode hors connexion**.

# Utilisez une version gratuite de Microsoft Office pour iPad grâce à votre compte OneDrive

*Si vous avez un appareil iOS (iPad, iPhone ou iPod Touch), vous pouvez, grâce à votre compte OneDrive (même avec les 5 Go gratuits), utiliser sans bourse délier les applications Microsoft Office (Word, PowerPoint, Excel et OneNote).* 

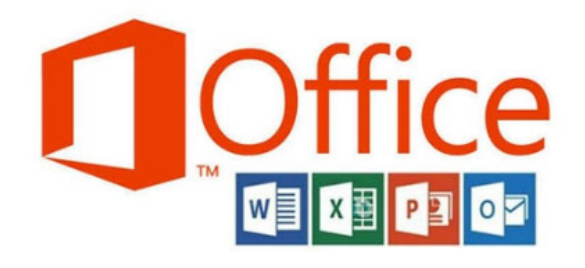

# Achat et installation d'une application Microsoft Office sur l'iPad.

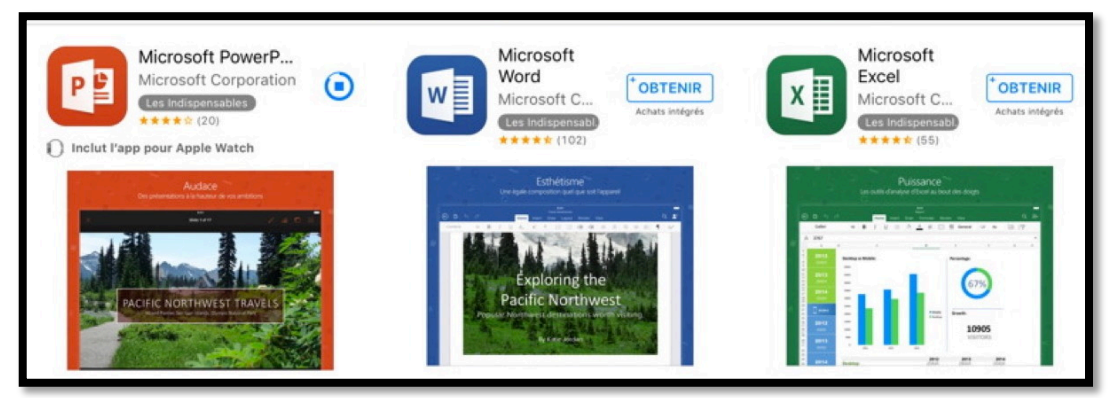

Sur votre iPad, allez dans l'App Store, recherchez PowerPoint (pour commencer), téléchargez et installez l'application sur votre iPad.

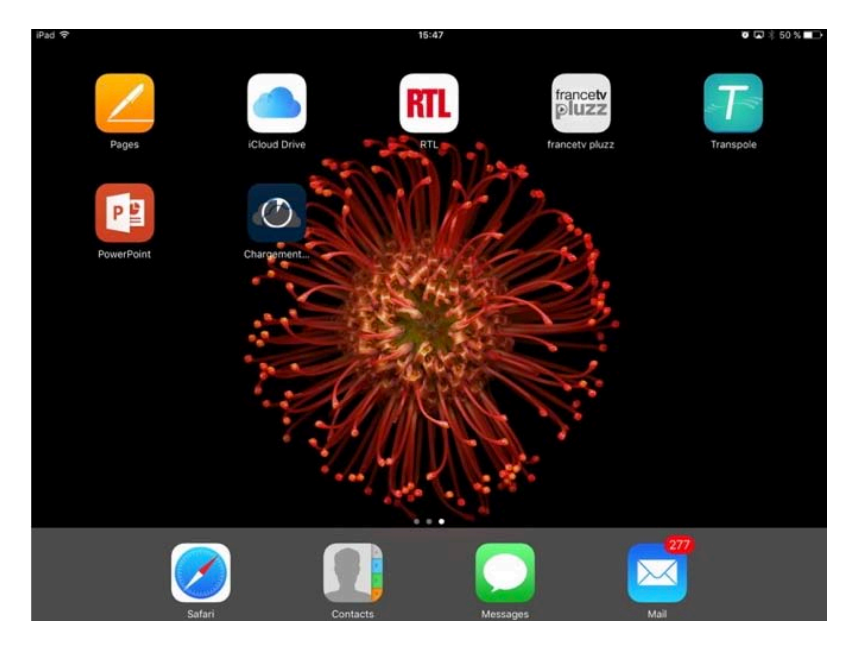

L'application PowerPoint a été installée sur l'iPad.

# Premier lancement de PowerPoint et connexion à votre OneDrive.

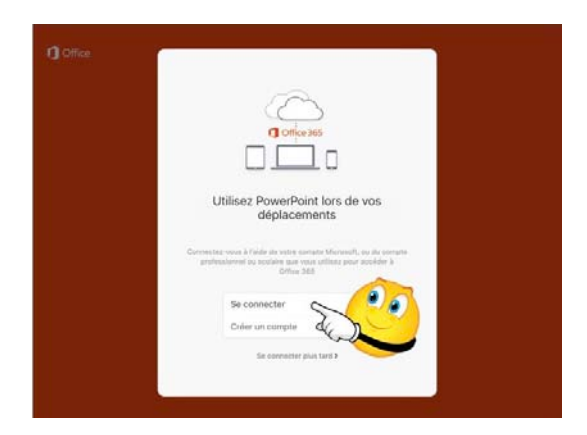

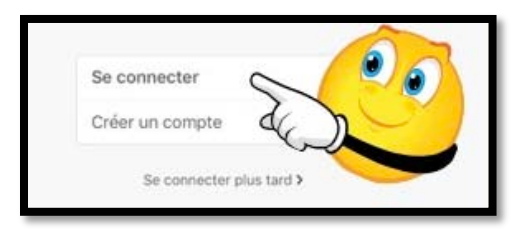

Pour utiliser PowerPoint il faut se connecter au compte Microsoft (c'est le compte créé pour OneDrive).

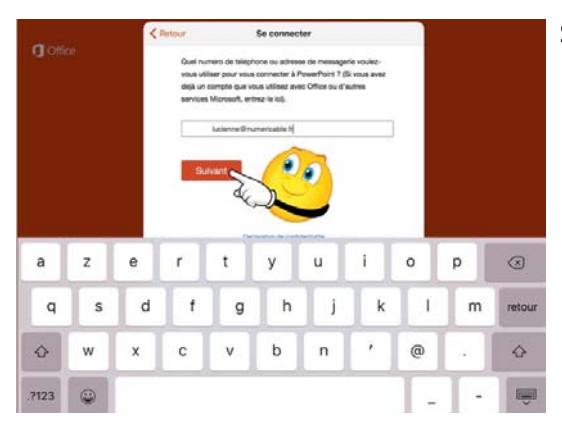

#### Saisissez votre identifiant et touchez **suivant**.

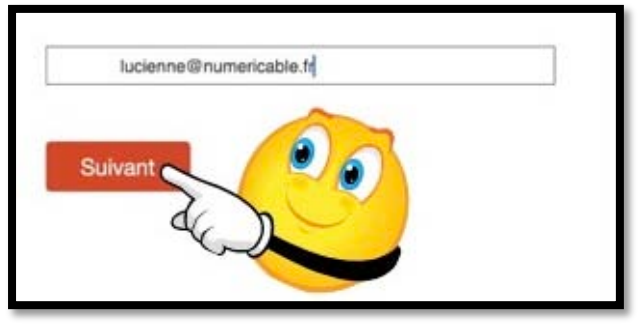

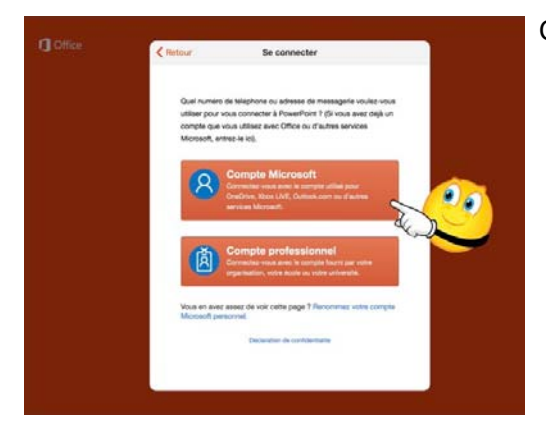

Choisissez le type de compte Microsoft.

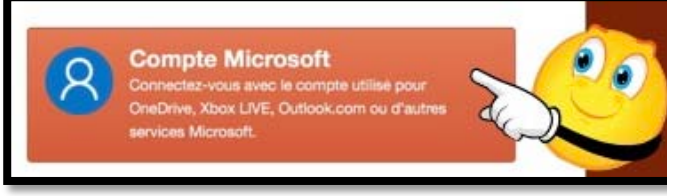

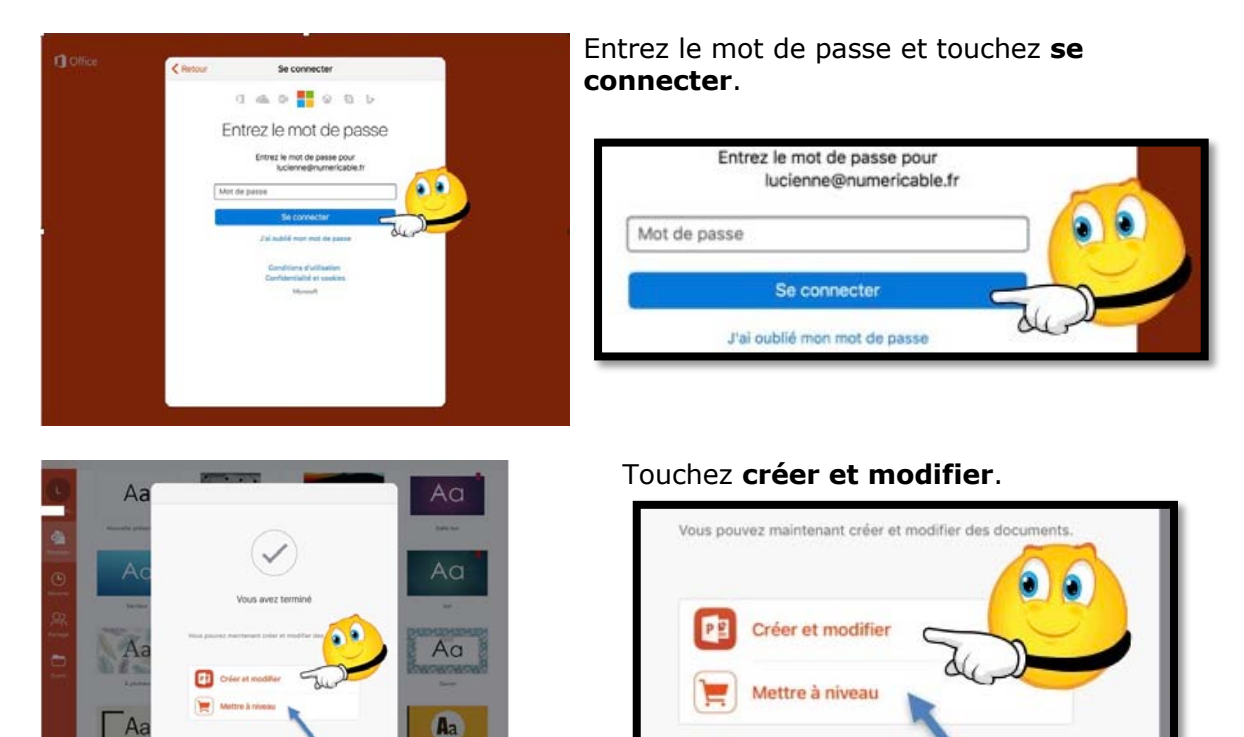

Vous pourrez passer à la version complète en touchant **Mettre à niveau** (après être passé par l'opération de paiement).

Notez que le passage au paiement s'applique à Microsoft Office (c'est-à-dire que le prix est unique pour PowerPoint, Excel et Word et que vous n'aurez pas à repayer pour utiliser Word et Excel).

# Comment reconnaître une version gratuite ou complète d'une application Microsoft Office ?

| iPad 후        | 14:06                                                                               | 94 % 🔳  |
|---------------|-------------------------------------------------------------------------------------|---------|
| JC            | LE MOIS DERNIER                                                                     |         |
| Josiane       | Présentation 2016-12-06T21_57_09<br>OneDrive de Josiane Cornil » Images » Pellicule | <br>公   |
| ⊕ <b>`</b> 1  | PLUS ANCIEN                                                                         |         |
| Nouveau       | essaipp1<br>IPad                                                                    | <br>\$2 |
| Récents       |                                                                                     |         |
| <u>ల్ల</u>    |                                                                                     |         |
| Partagé       |                                                                                     |         |
| Ouvrir        |                                                                                     |         |
|               |                                                                                     |         |
| Applications  |                                                                                     |         |
| Vettre à jour |                                                                                     |         |
|               |                                                                                     |         |

La présence du caddie avec la mention **Mettre à jour** indique qu'il s'agit de la version gratuite.

# Conversion d'un document Word vers Pages depuis OneDrive sur iPad.

*Depuis OneDrive sur iPad vous pouvez ouvrir un document Word dans une autre application, dont Pages.* 

## Ouvrir dans une autre application.

| iPad ⇒<br><b>≮</b> Fichiers |                             |          | 20:56<br>Fiches pratiques<br>Personnel |                                   | * 65 % <b>■</b> →<br>+ Q |
|-----------------------------|-----------------------------|----------|----------------------------------------|-----------------------------------|--------------------------|
| * <b></b> _                 |                             |          |                                        |                                   |                          |
| FP66-sta                    | atuts bibliotheque musicale |          | 20 avr.                                | FP67-partage-lienOneDrive.docx    | 1                        |
| FP66-sta                    | atuts bibliotheque musicale |          | 20 avr.                                | Supprimer                         | 1                        |
| FP67-pa                     | rtage-lienOneDrive          |          | 20 avr.                                | Rendre disponible hors connexion  | 1                        |
| FP67-pa                     | rtage-lienOneDrive          |          | 20 avr.                                | E Déplacer                        |                          |
| ipad-mo                     | dèles                       |          | 18 sept. 2016                          | Details                           | 1                        |
|                             |                             |          |                                        | Ouvrir dans une autre application |                          |
| ipad-mo                     | deles                       |          | 18 sept. 2016                          | Modifier                          |                          |
| Photos-                     | aidedocx                    |          | 7 janv. 2016                           | 2,1 M0                            | 1                        |
|                             |                             | 0        |                                        |                                   |                          |
|                             | Fichiers                    | L Récent | Q <sup>P4</sup> Partagé                | Photos Q Mos                      |                          |

*Dans le dossier Fiches pratiques je touche les 3 petits points à droite du fichier FP67partage-lienOneDrive.docx et dans le menu déroulant je touche Ouvrir dans une autre application.* 

| FP6  | 66-statuts bibliotheque musicale   |            | 20 avr.       | AirDrog<br>S'ils ac                  | <ol> <li>Partagez avec des utilisateurs à proximité.<br/>tivent AirDrop depuis le Centre de contrôle</li> </ol> |   |
|------|------------------------------------|------------|---------------|--------------------------------------|----------------------------------------------------------------------------------------------------|---|
| FP6  | FP66-statuts bibliotheque musicale |            | 20 avr.       | sur iOS<br>Touche                    | ou le Finder sur un Mac, vous les verrez ici.<br>z un nom pour partager.                                        |   |
| FP6  | 67-partage-lienOneDrive            |            | 20 avr.       |                                      |                                                                                                    | 1 |
| FP6  | 67-partage-lienOneDrive            |            | 20 avr.       |                                      |                                                                                                    |   |
| ipar | d-modèles                          |            | 18 sept. 2016 | Copier vers Copie<br>OneNote vers Pa | r Copier vers PDF Copier vers Scanner<br>ges to Word pour moi + OCR                                             |   |
| ipa  | d-modèles                          |            | 18 sept. 2016 |                                      | ••                                                                                                    |   |
| Pho  | otos- aidedocx                     |            | 7 janv. 2016  | Enregistrer A<br>dans Fichiers       | atre                                                                                                    |   |
|      | Fetters                            | (L) Récent | A Particul    | Fold Photos                          | Q Mi                                                                                                    |   |

Dans la boîte de dialogue je touche Copier vers Pages.

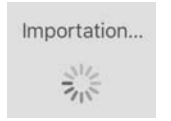

Le fichier Word est en cours d'importation.

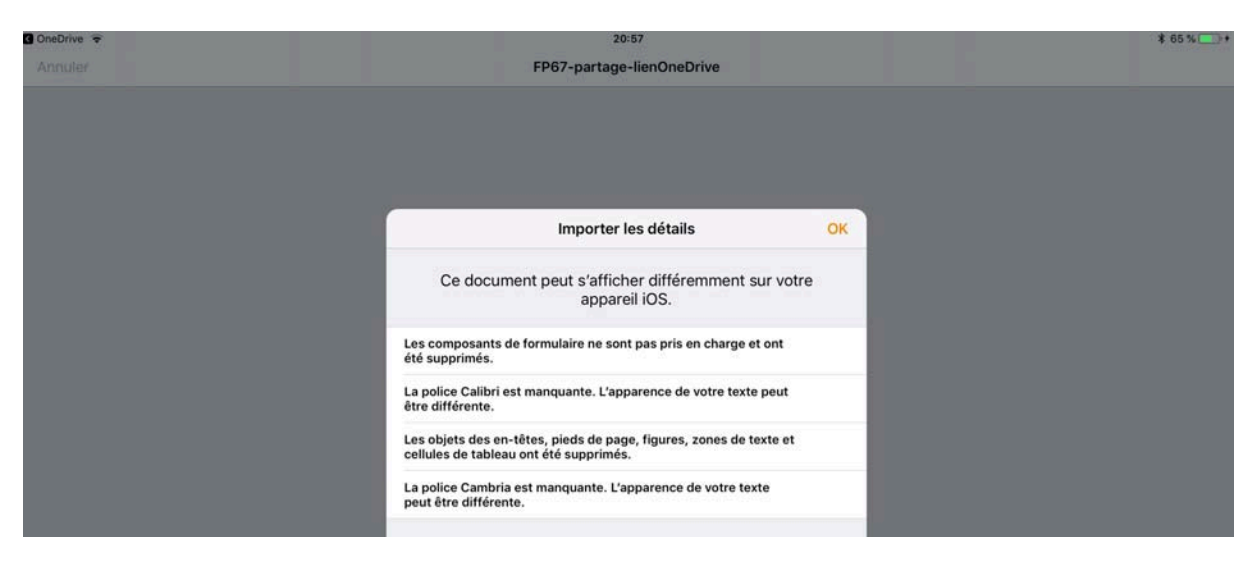

Il est possible que des différences soient signalées.

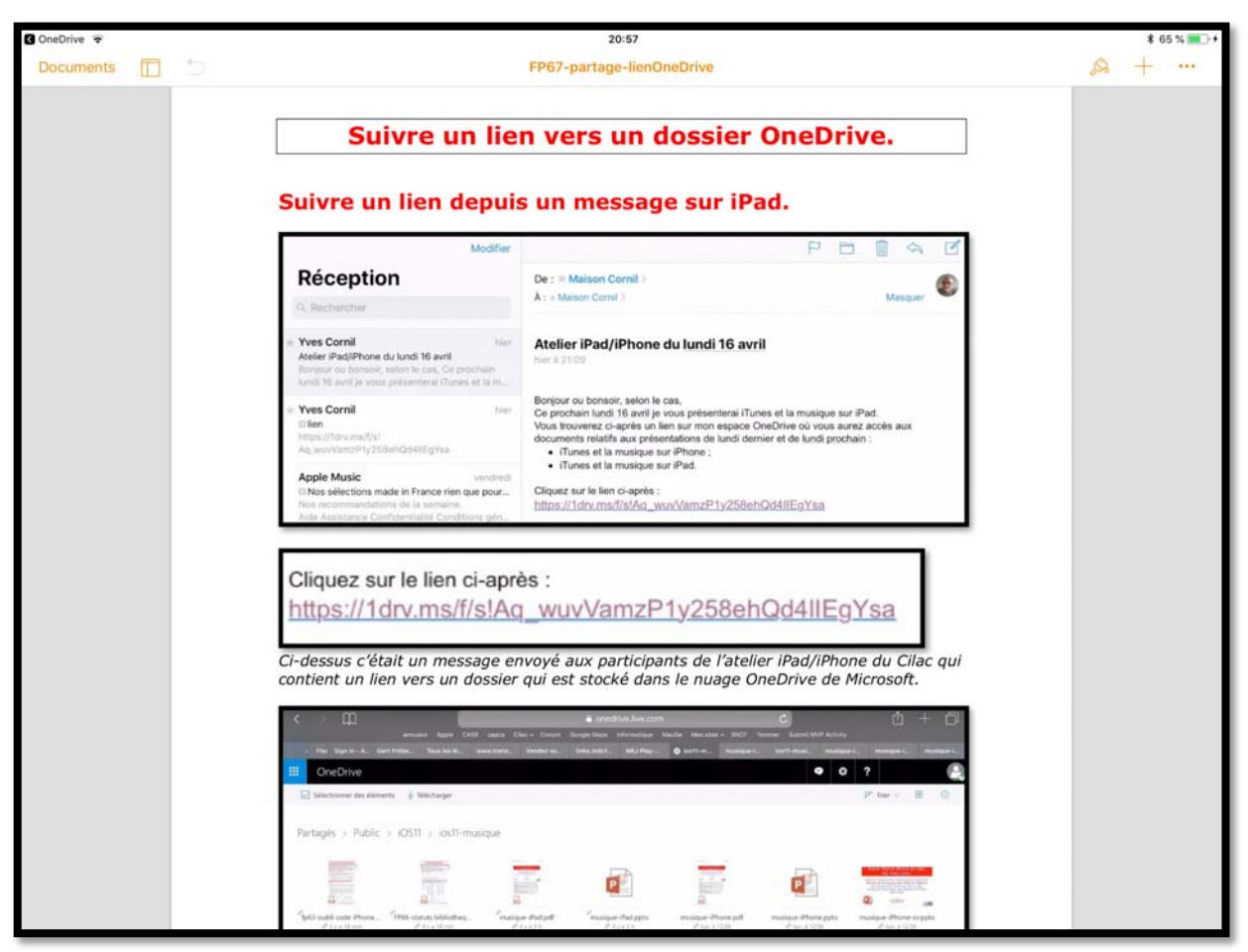

Affichage du document converti dans Pages.

# Si vous habitez dans la Métropole Lilloise (MEL).

Le club informatique CILAC est une association « loi 1901 » sans but lucratif qui est hébergée par le C.C.A. de La Madeleine. Son fonctionnement est assuré par des bénévoles et par les cotisations de ses adhérents.

La base de travail du CILAC est le Macintosh ainsi que les tablettes iPad® et smartphones iPhone® de chez Apple.

#### Les objectifs du Cilac.

- Réunir les personnes désirant utiliser un micro-ordinateur, une tablette, un téléphone portable, l'informatique de la vie courante pour les aider à débuter et répondre à leurs problèmes.
- Permettre aux initiés de se perfectionner, d'aborder des logiciels spécifiques et d'appréhender les nouvelles technologies du monde Apple.
- Tout cela au sein d'un club ouvert aux échanges et dans une grande convivialité.

#### Comment est organisé le Cilac ?

Le club CILAC est ouvert, hors vacances scolaires, le lundi et le mardi de 14h30 à 16h30, le mercredi de 9h30 à 11h30 et de 14h30 à 16h30, le jeudi et le vendredi de 14h30 à 16h30.

La salle Piet Mondrian est équipée de 12 Macintosh et d'un grand téléviseur moderne pour l'initiation et le perfectionnement à l'utilisation du Mac (système d'exploitation, bureautique, photos, vidéo, partage de données, de photos et vidéos, réseaux sociaux, etc.).

La salle Andy Warhol est réservée aux ateliers libres, autour d'une grande table, où chacun apporte son ordinateur portable, sa tablette ou son smartphone. C'est l'occasion de partager des connaissances informatiques, en toute convivialité. C'est dans cette salle que sont organisés aussi les ateliers sur la tablette iPad® et le smartphone iPhone®.

On y ajoutera aussi le site Internet du club qui contient une mine d'informations très utiles.

# cilaclamadeleine.free.fr

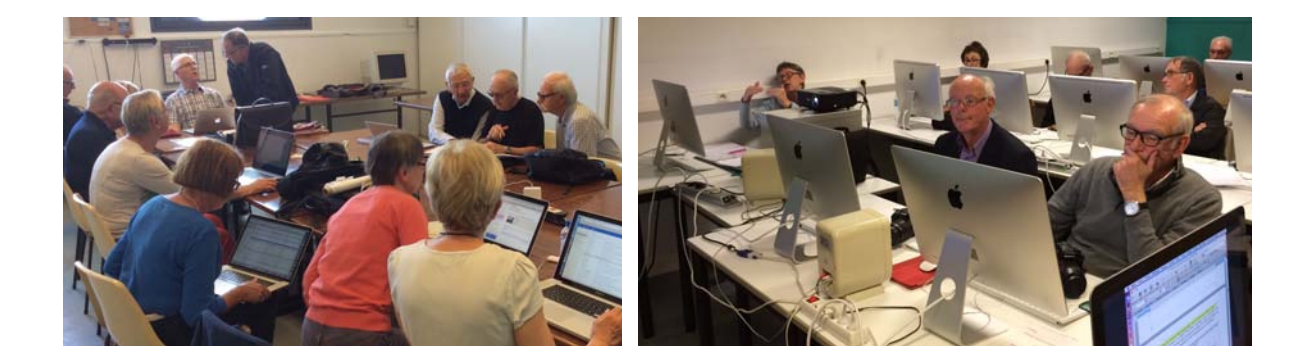

iPad et iPhone sont des marques déposées d'Apple